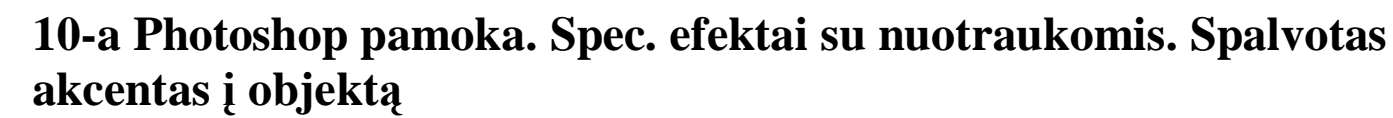

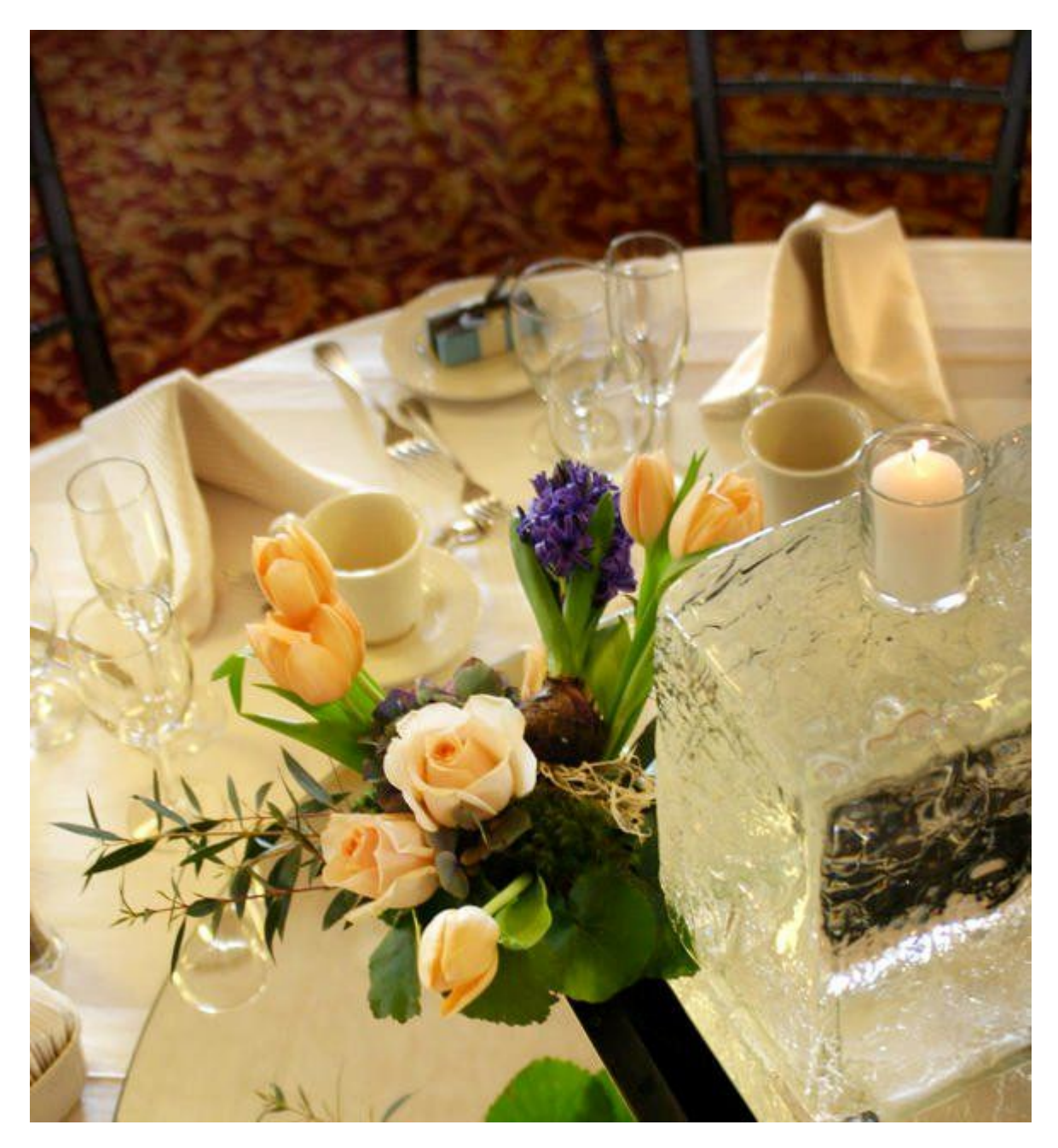

Pasirinkite įrankį "Brush" ir nustatykite jo dydį apie 60 px., kietumą "Hardness" 100%, "Mode" nustatykite "Color". Priekinio plano spalva "Foreground" būtų juoda spalva.

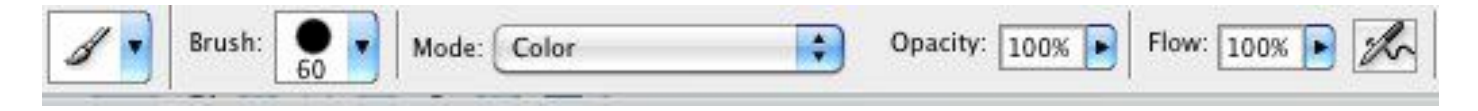

Su "Brush" paverčiate spalvotą foną nespalvotu. Jeigu suklydote, galite pasinaudoti "History Brush Tool".

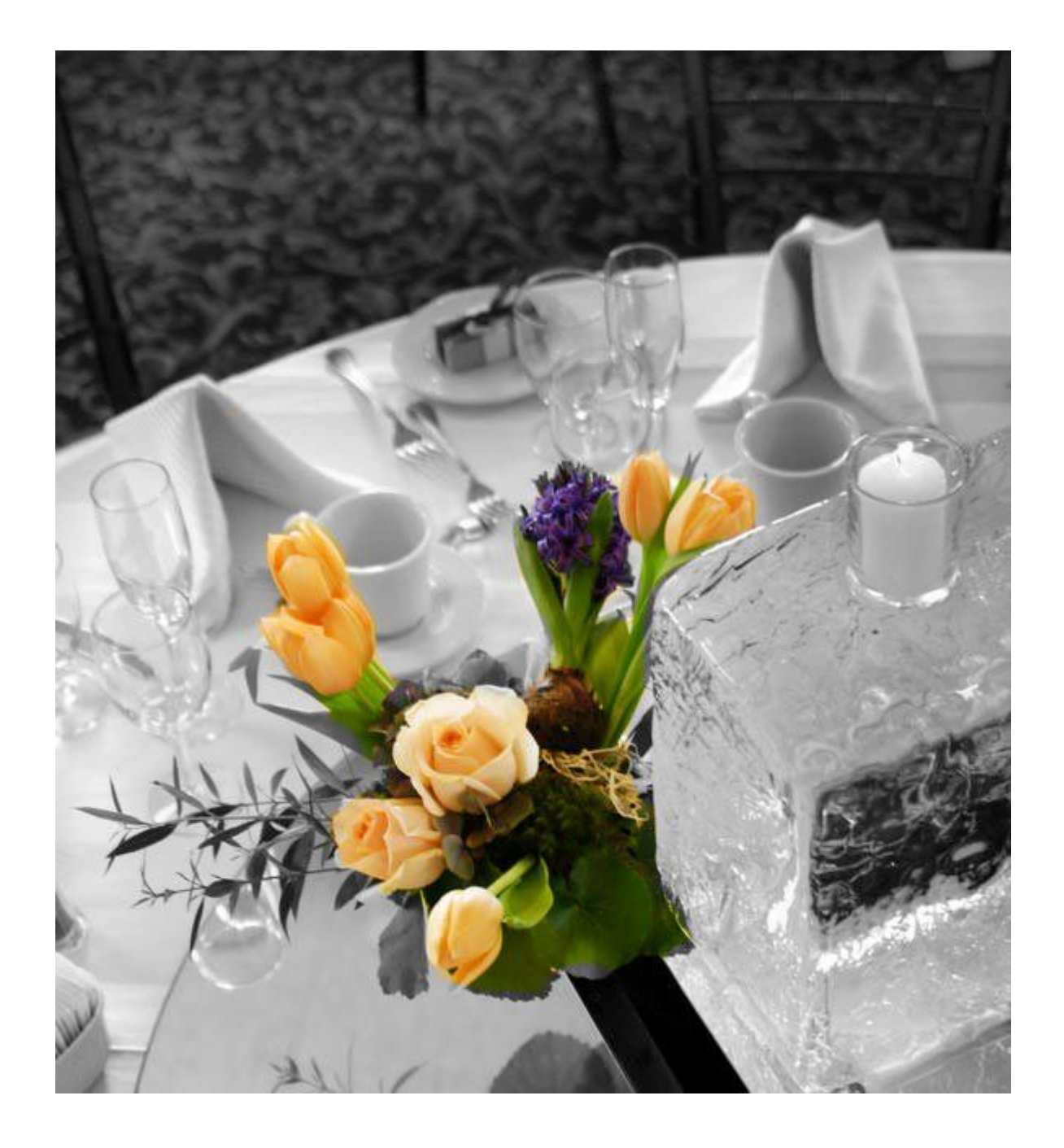

## 9-a Photoshop pamoka. Spec. efektai su nuotraukomis. Vinjetė

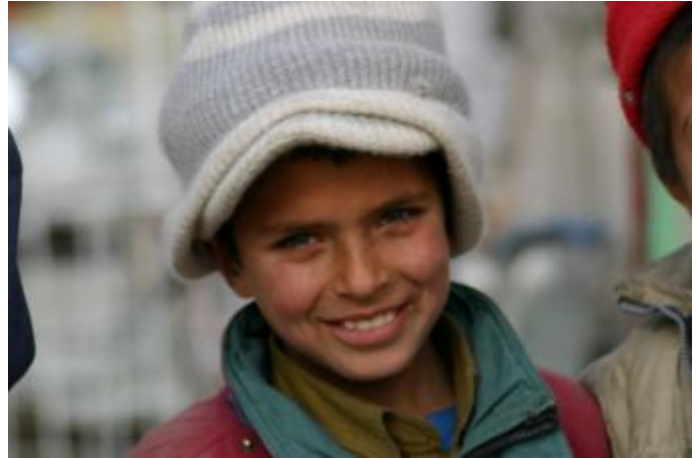

1. Su įrankiu Elliptical Marquee pažymėkite apskitimo formą.

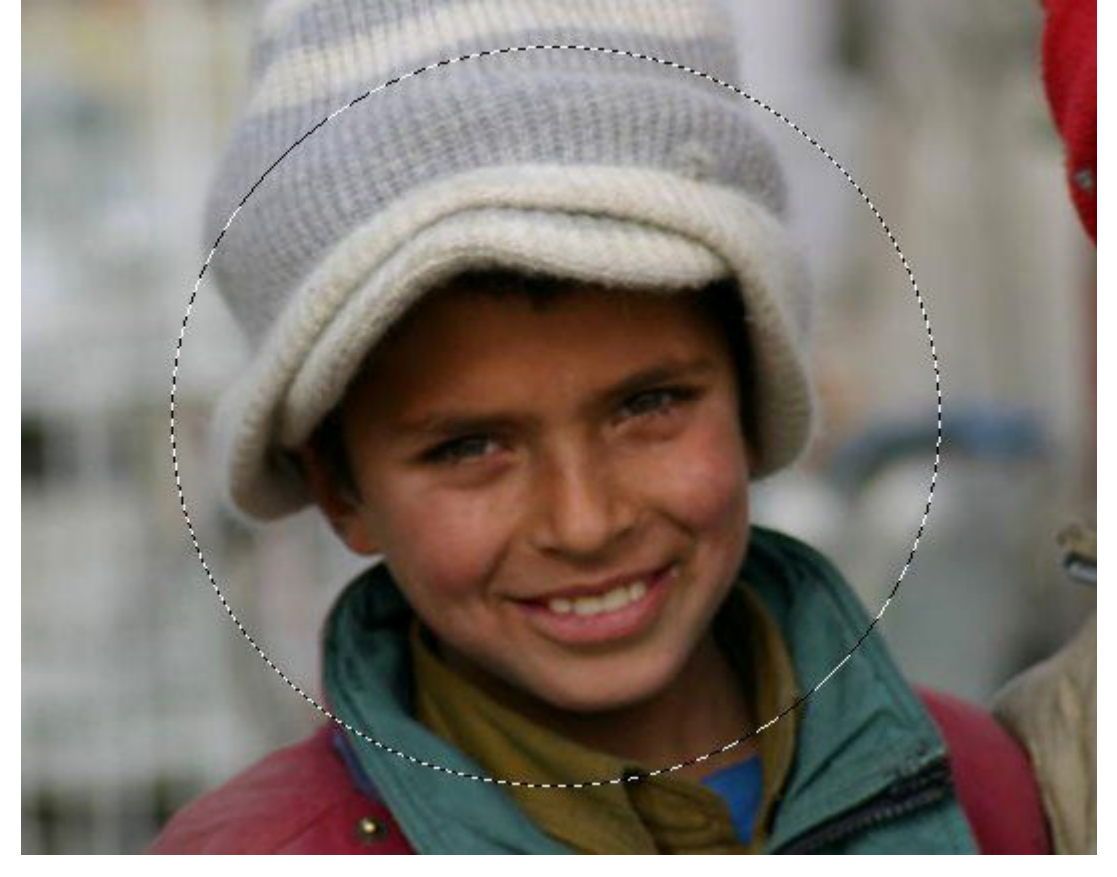

2. Sukurkite naują sluoksnį.

| Normal |            | Dacity: 100% |   |
|--------|------------|--------------|---|
| .ock:  |            | Fill: 100%   |   |
|        | Layer 1    |              |   |
| •      | Background |              | ۵ |
|        |            |              |   |

3. Alt+Add Layer Mask. Šis derinys sukuria sluoksnyje "Layer 1" apskritimo formos kaukę.

| Normal    | Opacity:      | 100%   |
|-----------|---------------|--------|
| Lock: 🖸 🤌 | P 🕂 🔒 👘 Fill: | 100% 🕨 |
| •         | Layer 1       |        |
|           | Background    | ۵      |

4. Pereikite iš sluoksnio kaukės į sluoksnį "Layer 1".

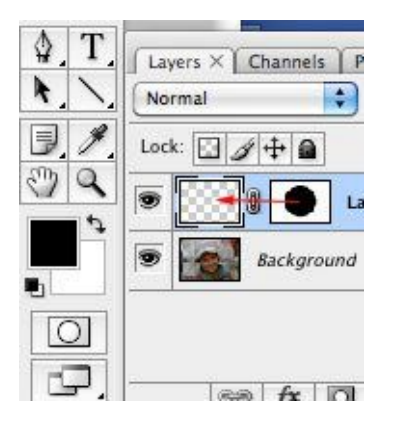

5. Pasitikrinkite, kad priekinio plano spalva "Foreground" būtų juoda spalva. Alt+Delete užpildo nuotrauką juoda spalva, bet nustatytą apskritimo formos kaukė liks "apsaugota" nuo juodos spalvos.

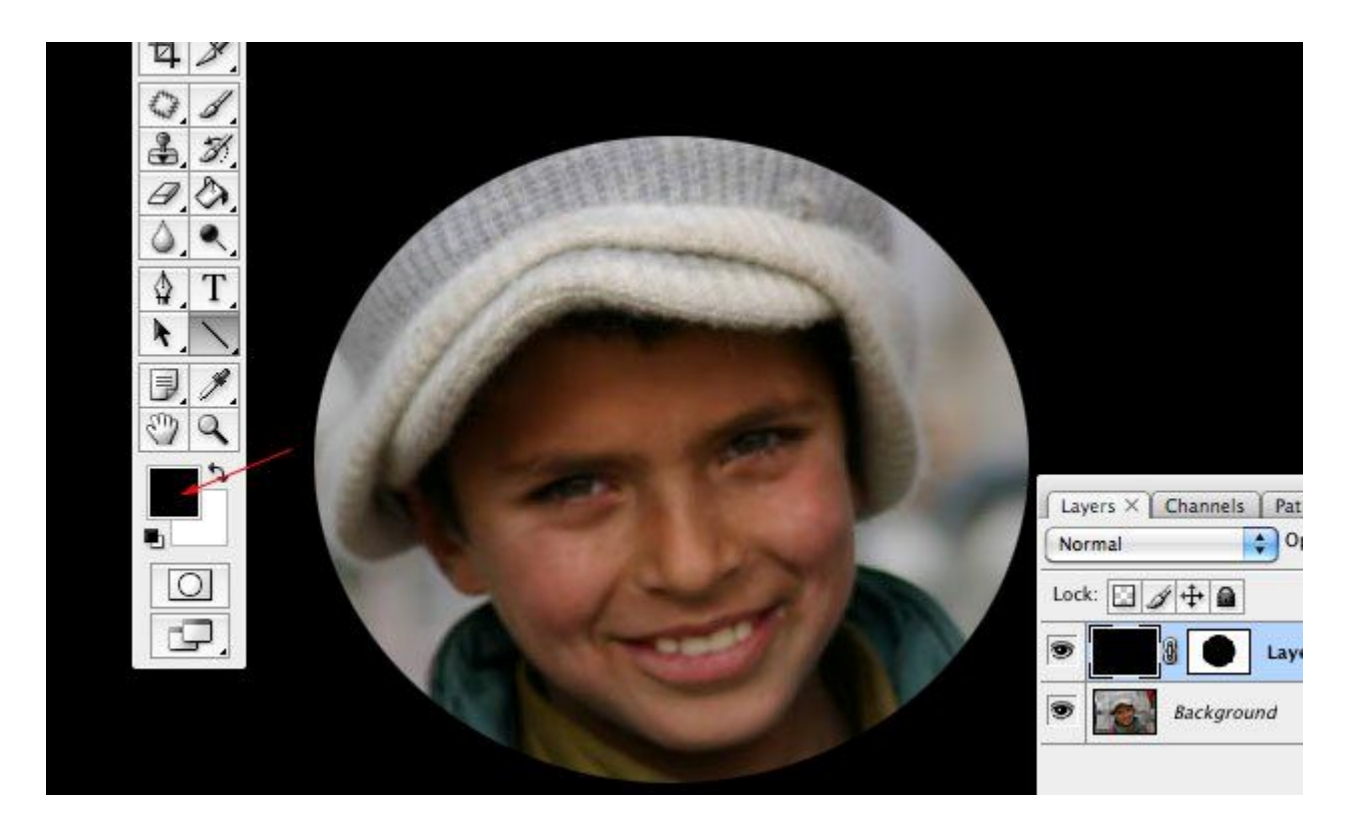

6. Pakeiskite nuotraukos dengiamumą "Opacity" iki 20% arba mažiau.

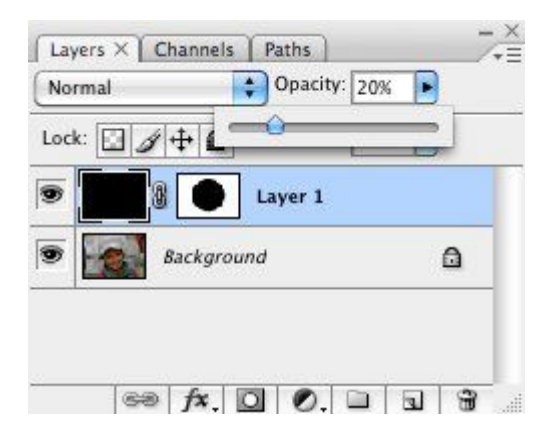

7. Pereikite iš sluoksnio "Layer 1" į sluoksnio kaukę.

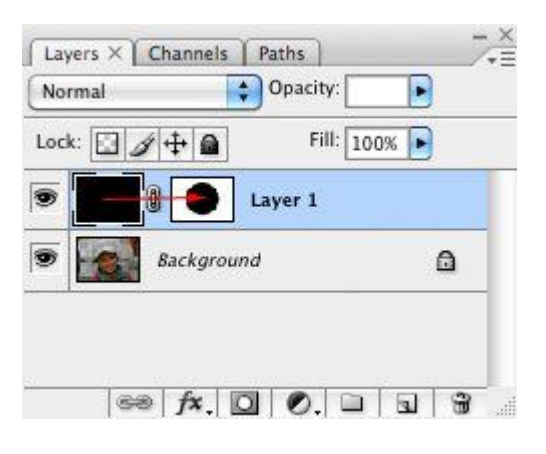

8. Vinjetės apskritimo kontūrą retušuojame su Filter->Blur->Gaussian Blur... Pasirinkite "Radius" savarankiškai.

| Filter                                    | Analysis                                             | View                   | Window                          | / Help                |
|-------------------------------------------|------------------------------------------------------|------------------------|---------------------------------|-----------------------|
| Last                                      | Filter                                               |                        | ЖF                              | Refine Edge           |
| Conv                                      | vert for Sma                                         | rt Filte               | rs                              | vinjete.jpg @ 1009    |
| Extra<br>Filter<br>Liqui<br>Patte<br>Vani | act<br>r Gallery<br>ify<br>ern Maker<br>shing Point. | ר<br><u>ז</u> יד<br>גר | C#X<br>}#X<br>}#X<br>}#X<br>C#V |                       |
| Blur                                      |                                                      |                        | •                               | Blur                  |
| Disto<br>Nois                             | ort<br>e                                             |                        |                                 | Blur More<br>Box Blur |
| Pixel                                     | ate                                                  |                        |                                 | Gaussian Blur         |
| Rend                                      | ler                                                  |                        | •                               | Motion Blur           |
| Shar                                      | pen                                                  |                        | •                               | Radial Blur           |

9. Jeigu planuojate paruoštą vinjetę spausdinti turite žinoti, kad spausdinimo metu išryškės skirtingų tonų apskritimai. Tuomet tęskite darbą.

Pereikite iš sluoksnio kaukės į sluoksnį "Layer 1". Pasirinkite ir nustatykite papildomai.

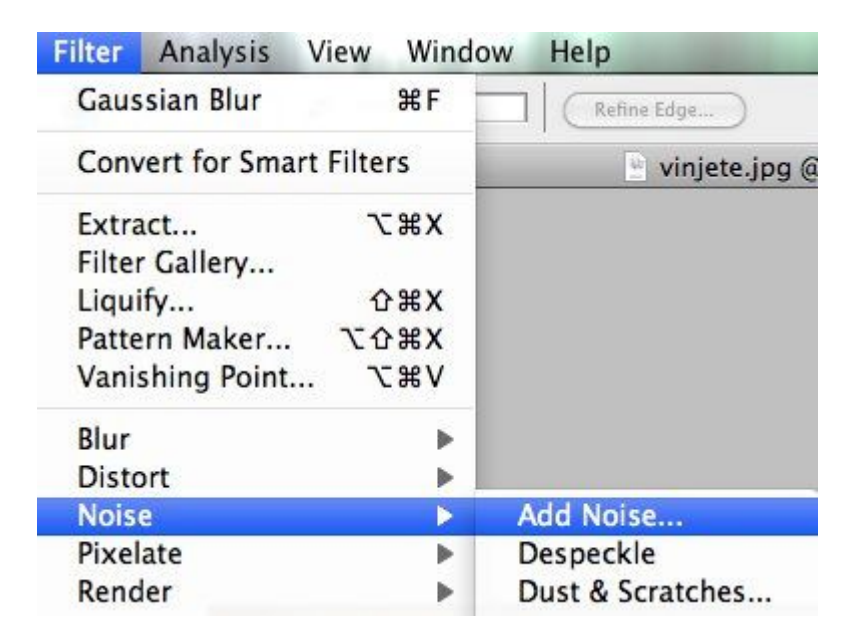

| Add Noise                                                                                      |                           |
|------------------------------------------------------------------------------------------------|---------------------------|
|                                                                                                | OK<br>Cancel<br>V Preview |
| <ul> <li>□ 100% +</li> <li>Amount: 3 %</li> <li>□ Distribution -</li> <li>○ Uniform</li> </ul> |                           |
| Gaussian                                                                                       |                           |

## 8-a Photoshop pamoka. Nuotraukų koregavimas. Ryškumas

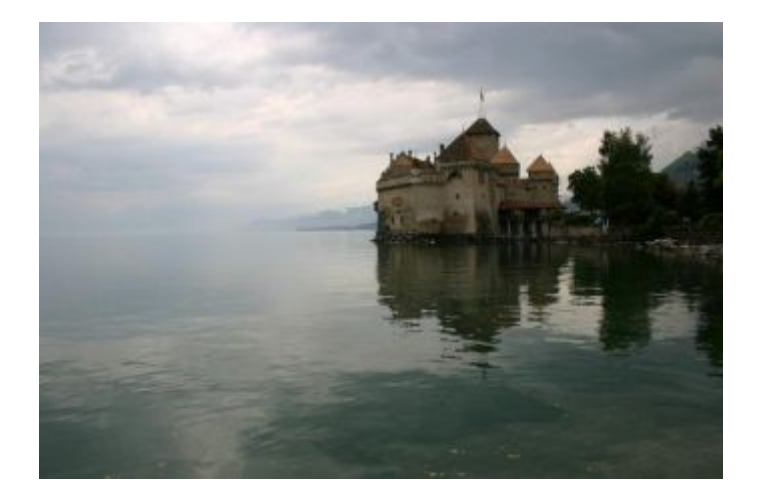

1. Sukurkite nuotraukos dublikatą. Turėsite nuotrauką "prieš" koregavimą ir "po" koregavimo palyginimui.

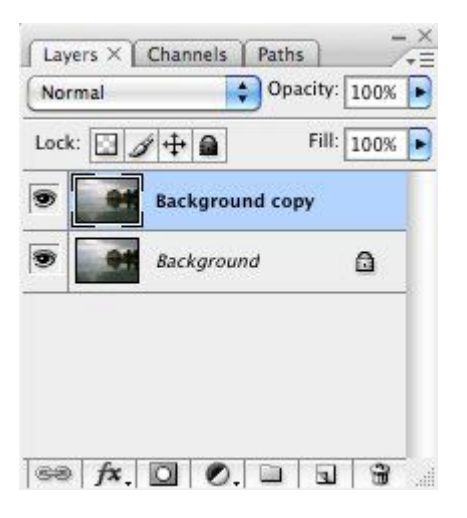

2. Pakeiskite spalvotą nuotrauką į nespalvotą. Tai darote, kad vėliau pritaikysite filtrą, kuris geriau analizuoja nespalvotos nuotraukos objektų kontūrus.

| Image  | Layer        | Select  | F | ilter | Analy    | sis    | View       | Windov     |
|--------|--------------|---------|---|-------|----------|--------|------------|------------|
| Mode   |              |         | • | • Wi  | idth:    |        | 📥 Hei      | ght:       |
| Adjus  | tments       |         | > | Le    | evels    |        |            | ЖL         |
|        |              |         |   | A     | uto Lev  | els    |            | <b>企業L</b> |
| Dupli  | cate         |         |   | A     | uto Cor  | ntrast | : <u>`</u> | C 分 業 L    |
| Image  | Size         | 7.8     | E | A     | uto Col  | or     |            | ΰжв        |
| Canva  | s Size       | 28      | c | C     | olor Bal | lance  |            | жB         |
| Rotate | e Canvas     |         | ₽ | B     | ack & V  | Vhite. | N          | Ċжв        |
| Crop   |              |         |   | н     | ue/Satu  | iratio | n          | жU         |
| Show   | All Men      | Items   |   | D     | esatura  | te     |            | <b>企業U</b> |
| 51101  | 7 di lifette | , items | - | M     | atch Co  | olor   |            |            |

3. Filtras "High Pass".

| ilter           | Analysis       | View      | Window | Help                         |
|-----------------|----------------|-----------|--------|------------------------------|
| High            | Pass           | 1         | ЖF —   | Refine Edge                  |
| Conv            | vert for Sma   | rt Filter | 'S     | city _10jpg @ 3              |
| Extra<br>Filter | act<br>Gallerv | X         | жx     |                              |
| Liqui           | ifv            | Û         | жх     |                              |
| Patte           | rn Maker       | 10        | жх     |                              |
| Vani            | shing Point.   | r         | жv     |                              |
| Artis           | tic            |           | Þ      |                              |
| Blur            |                |           | - P -  |                              |
| Brus            | Brush Strokes  |           | •      |                              |
| Disto           | ort            |           | - Þ    |                              |
| Nois            | e              |           | •      |                              |
| Pixel           | ate            |           | •      |                              |
| Rend            | ler            |           | - F    |                              |
| Shar            | pen            |           | •      |                              |
| Sket            | ch             |           |        |                              |
| Stylia          | ze             |           | - F    |                              |
| Text            | ure            |           | •      |                              |
| Vide            | 0              |           | •      |                              |
| Othe            | r              |           |        | Custom                       |
|                 |                |           |        | High Pass                    |
| Digir           | narc           |           |        | Maximum<br>Minimum<br>Offset |

4. Pasirinkite filtro "High Pass" "radius" skaičių taip, kad pilkame fone aiškiai matytųsi tamsūs kontūrai, kurie nesusilietų su bendru fonu.

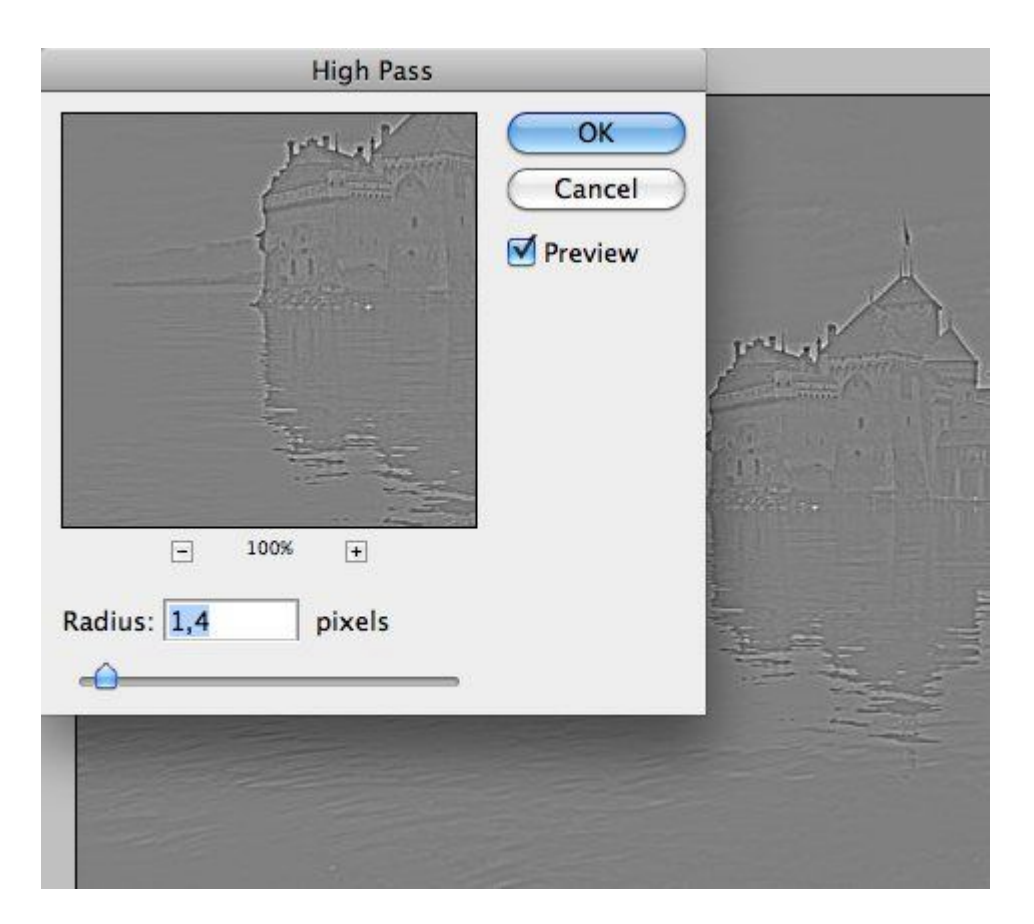

5. Pritaikykite dviejų sluoksnių maišymo būdą "Overlay".

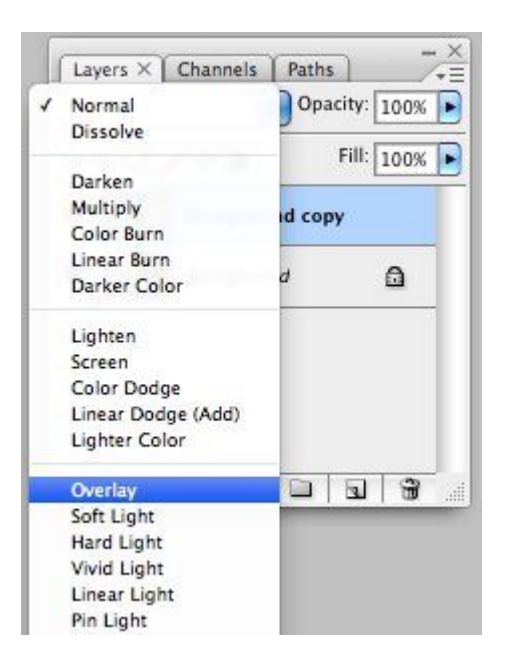

## 7-a Photoshop pamoka. Nuotraukų koregavimas. Spalvos

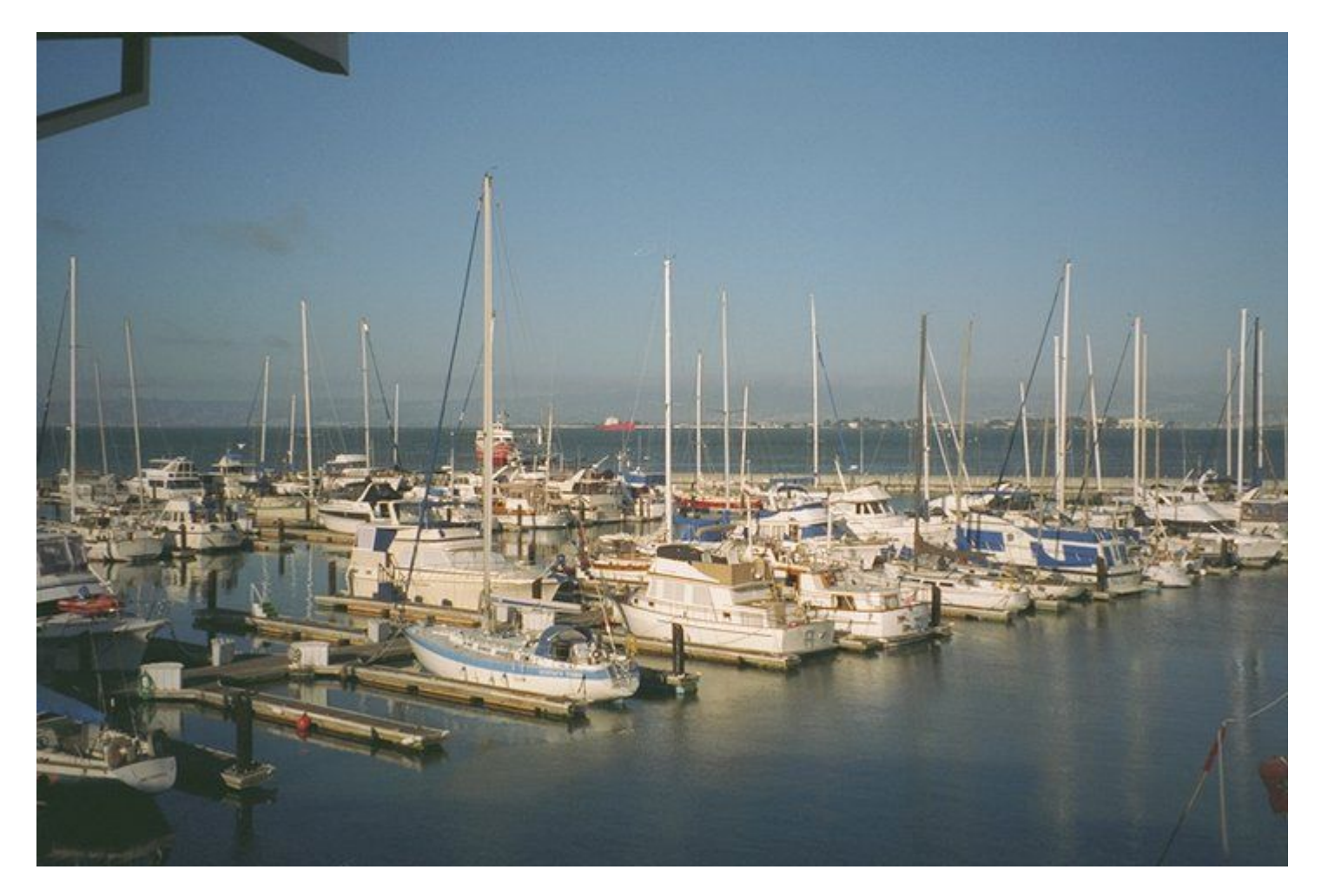

1. Sukurkite nuotraukos dublikatą. Turėsite nuotrauką "prieš" koregavimą ir "po" koregavimo palyginimui.

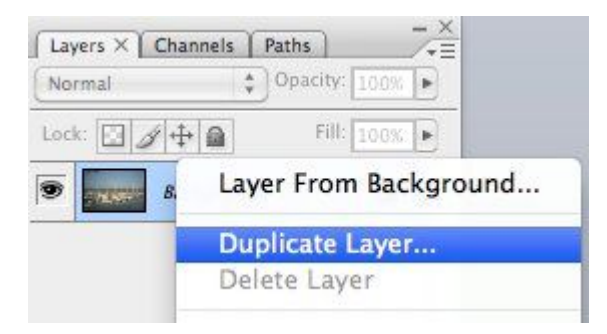

2. Pakeiskite nuotraukos ryškumą ir kontrastą.

| Image          | Layer        | Select     | Filter   | Analysis                   | View | Window      |
|----------------|--------------|------------|----------|----------------------------|------|-------------|
| Mode           |              |            | ▶ ]   Mo | de: Normal                 | Ç Op | acity: 100% |
| Adjus          | tments       |            | ▶ L      | evels                      |      | ℋL          |
| Dupli          | cate         |            | A        | uto Levels<br>uto Contras  | t N  | ዕ羰L<br>ርዕ羰L |
| Image<br>Canva | size<br>Size | Iモン<br>のモン |          | uto Color<br>Color Balance | ı    | ∂፝₩B<br>₩B  |

3. Histogramoje dominuoja pilkas tonas. Histogramoje praktiškai nėra juodų ir baltų tonų.

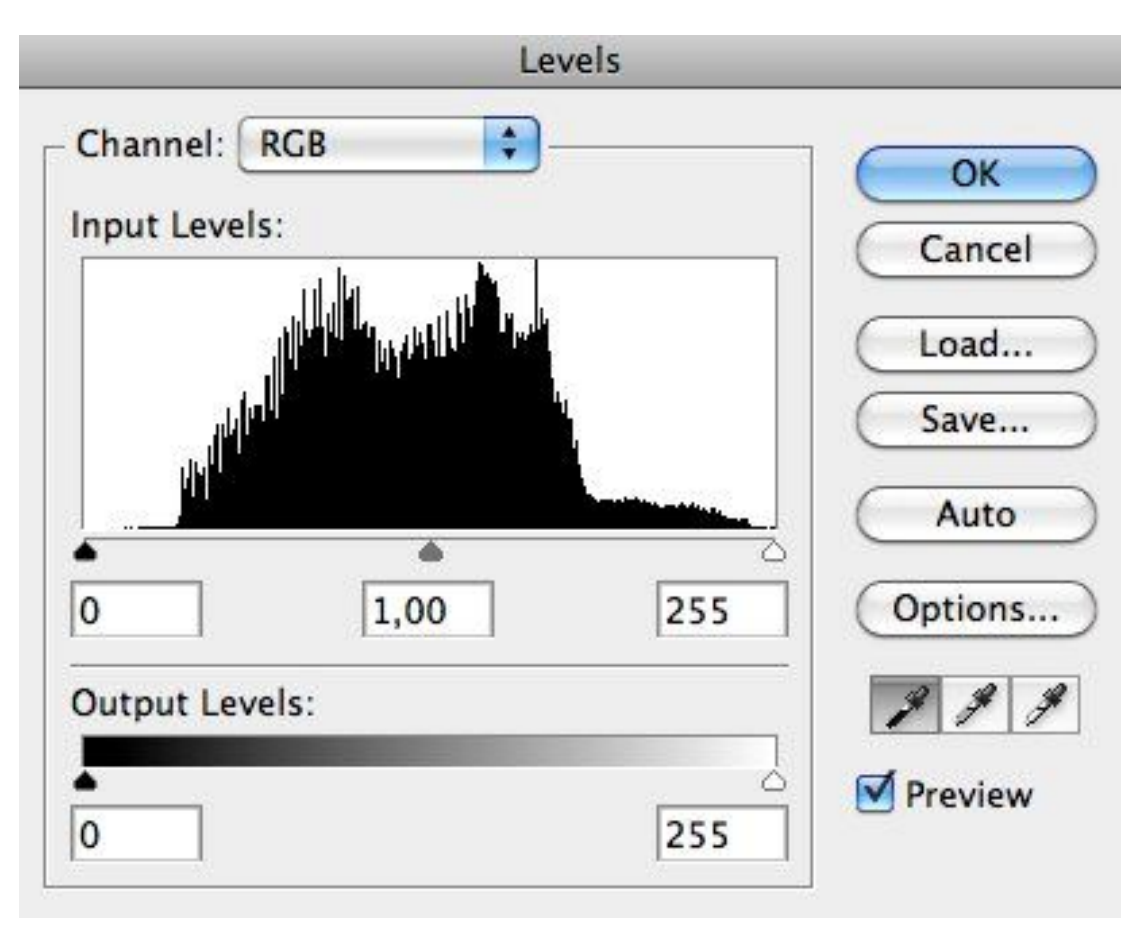

4. Pasirinkite "juodą pipetę" ir nuotraukoje pažymėkite tamsiausią foną. Histogramoje atsiras juodas tonas.

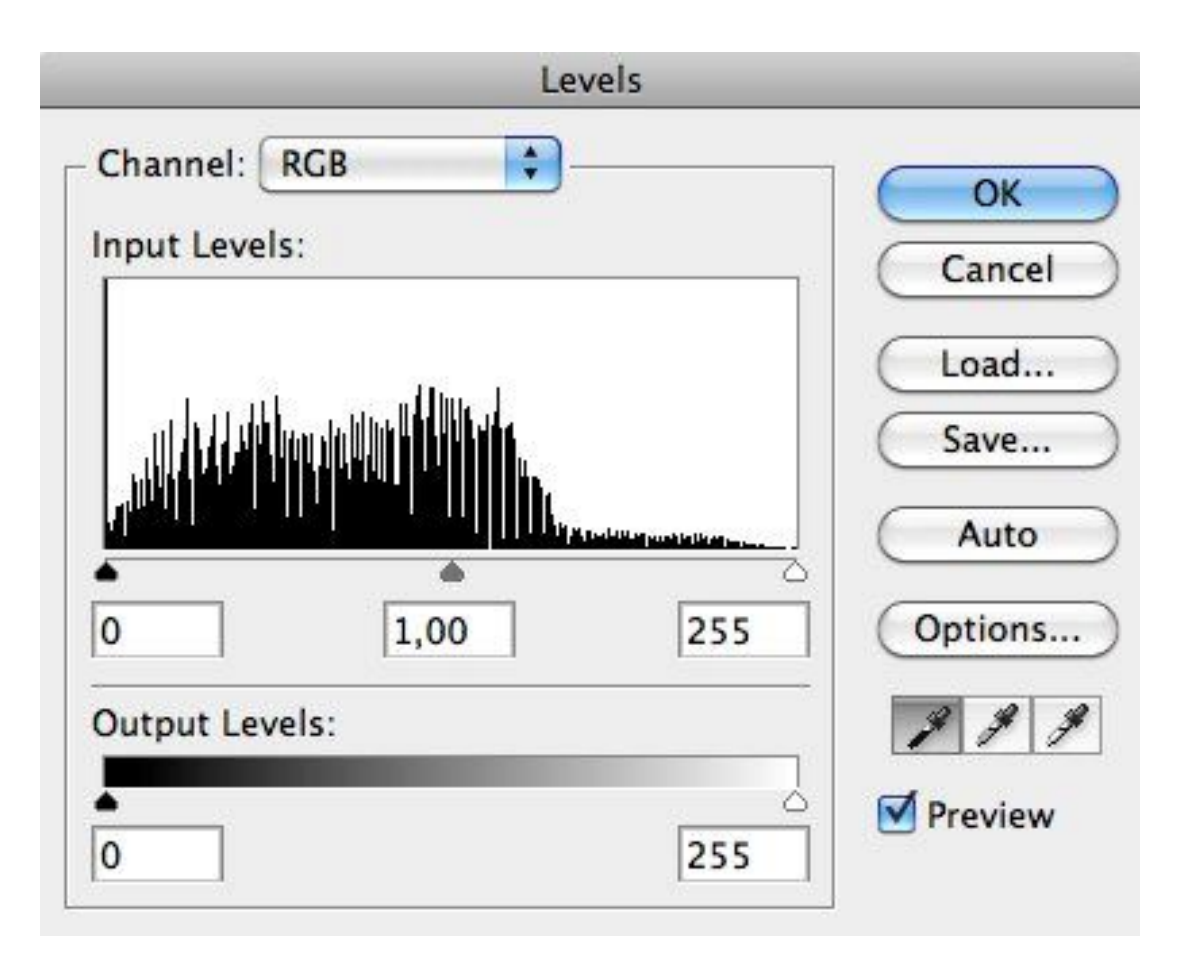

5. Pasirenkite "baltą pipetę" ir nuotraukoje pažymėkite šviesiausią foną. Histogramoje atsiras baltas tonas.

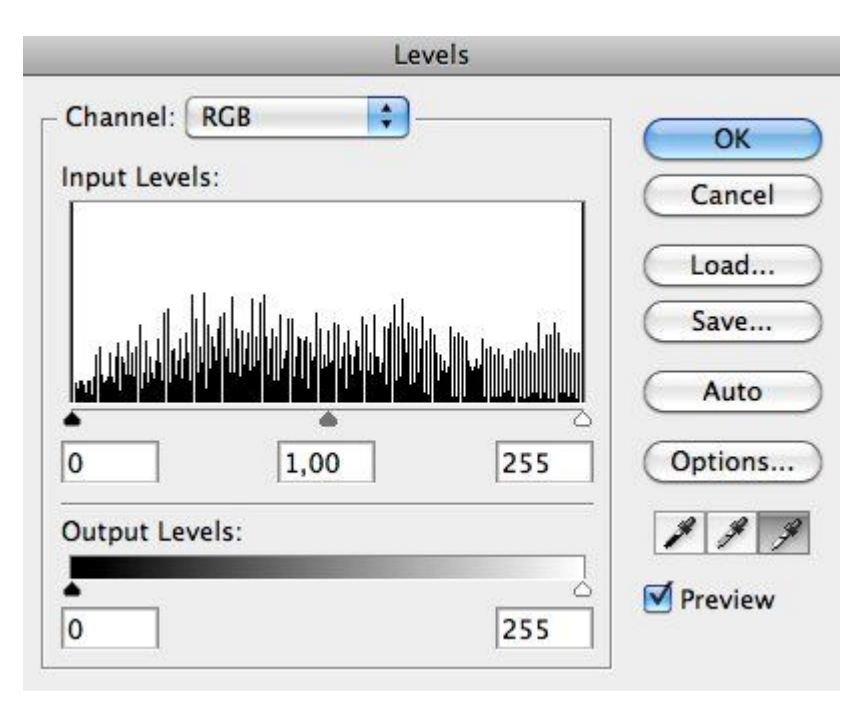

#### Rezultatas

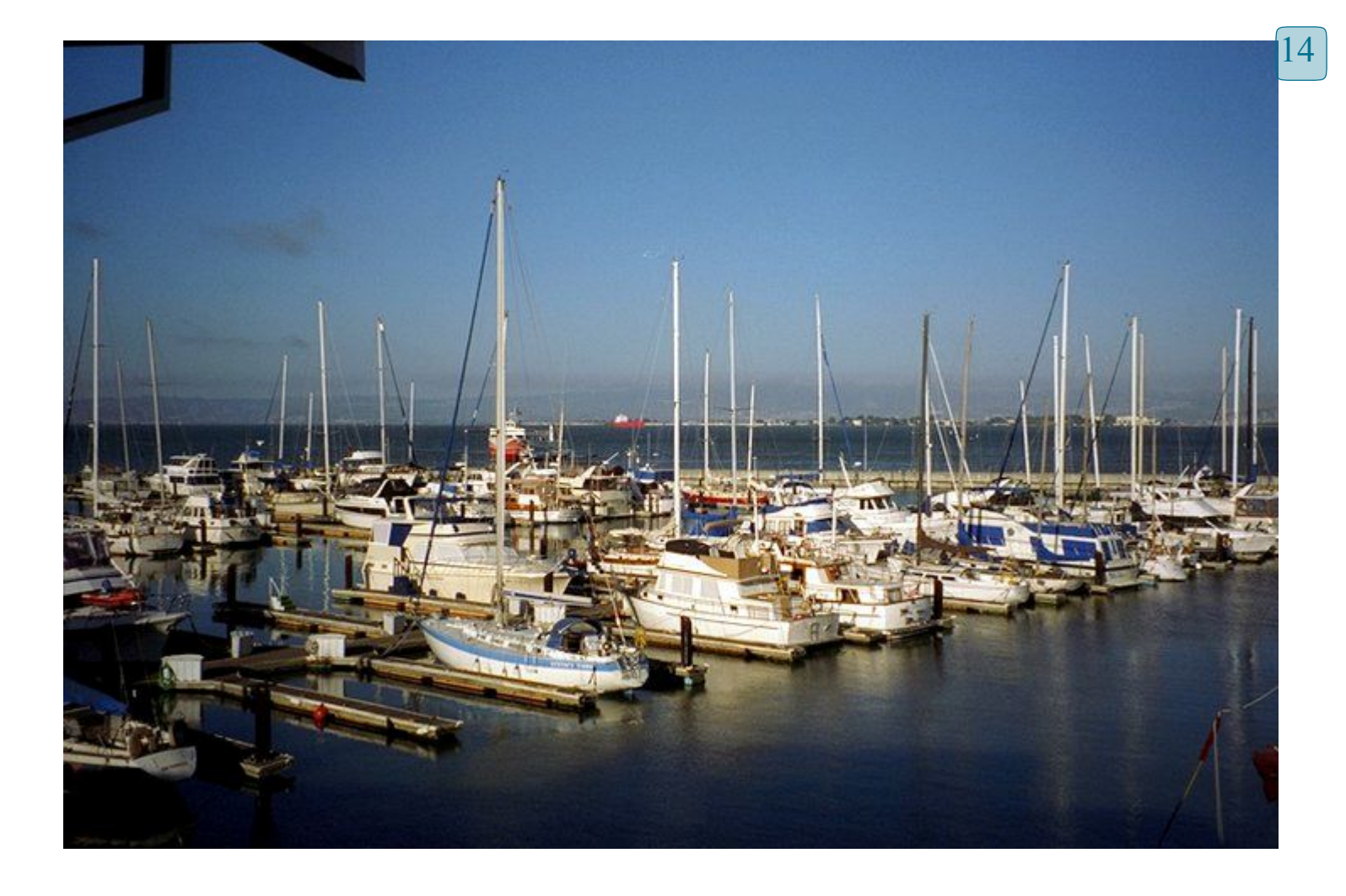

## 6-a Photoshop pamoka. Nuotraukų koregavimas. Šviesumas

Nuotrauka turi tamsius kampus.

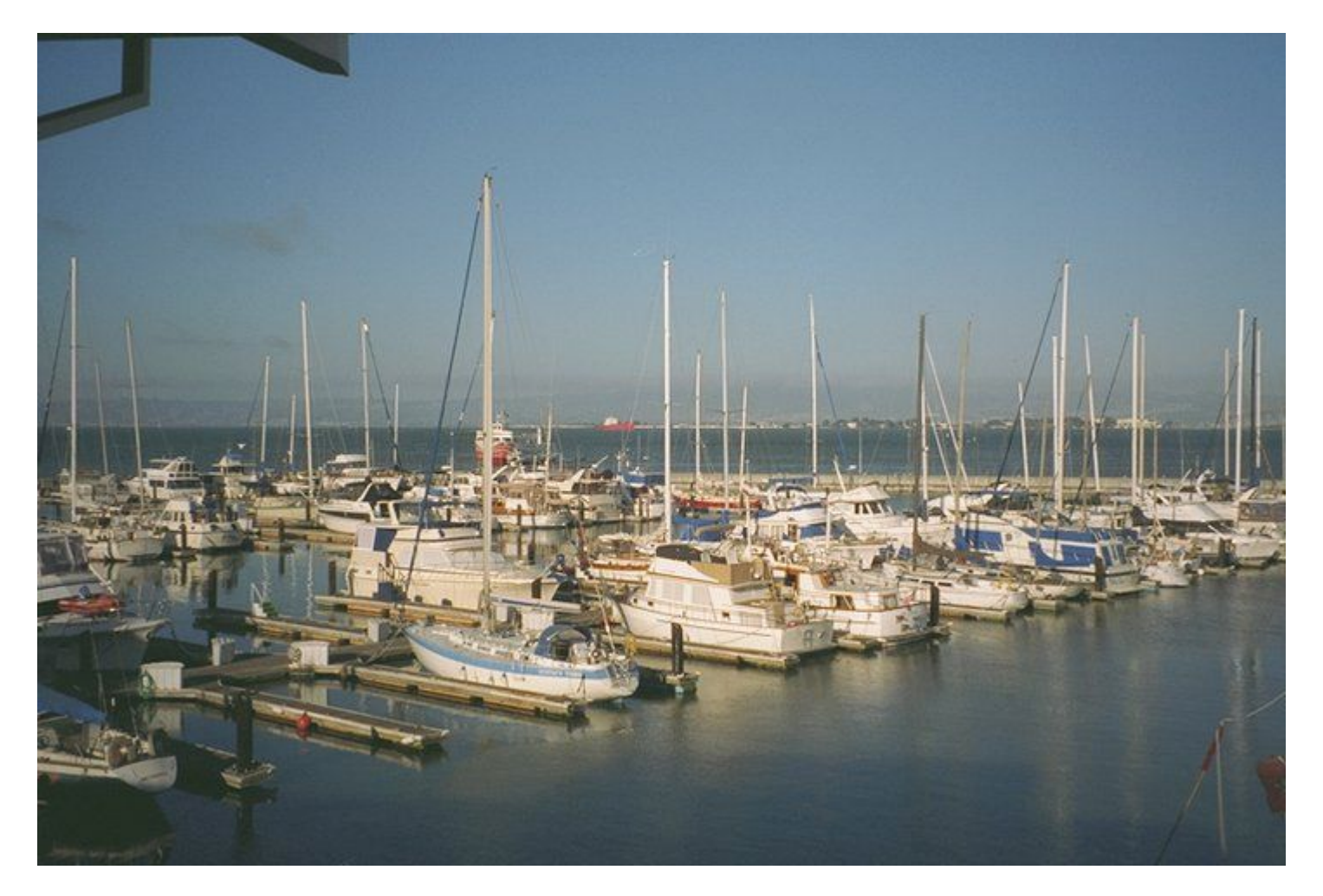

1. Sukurti nuotraukos dublikatą. Turėsime nuotrauką "prieš" koregavimą ir "po" koregavimo palyginimui.

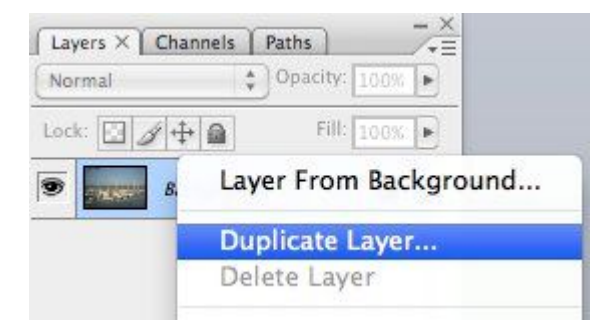

2. Pašviesiname visą nuotrauką su efektu "Screen". Šis efektas bus vienodai pritaikytas visai nuotraukai, mums reikia pašviesinti ne visą nuotrauką, o tik tamsias vietas (mūsų atveju – pašviesinti nuotraukos kampus).

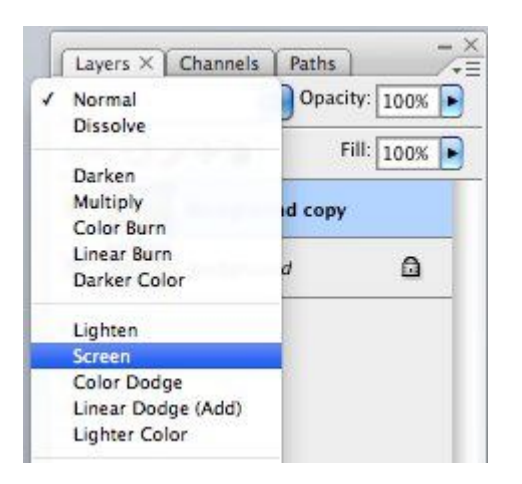

3. Pažymėkime nuotraukoje šviesias vietas. Channels, RGB kanalas + CTRL klavišas.

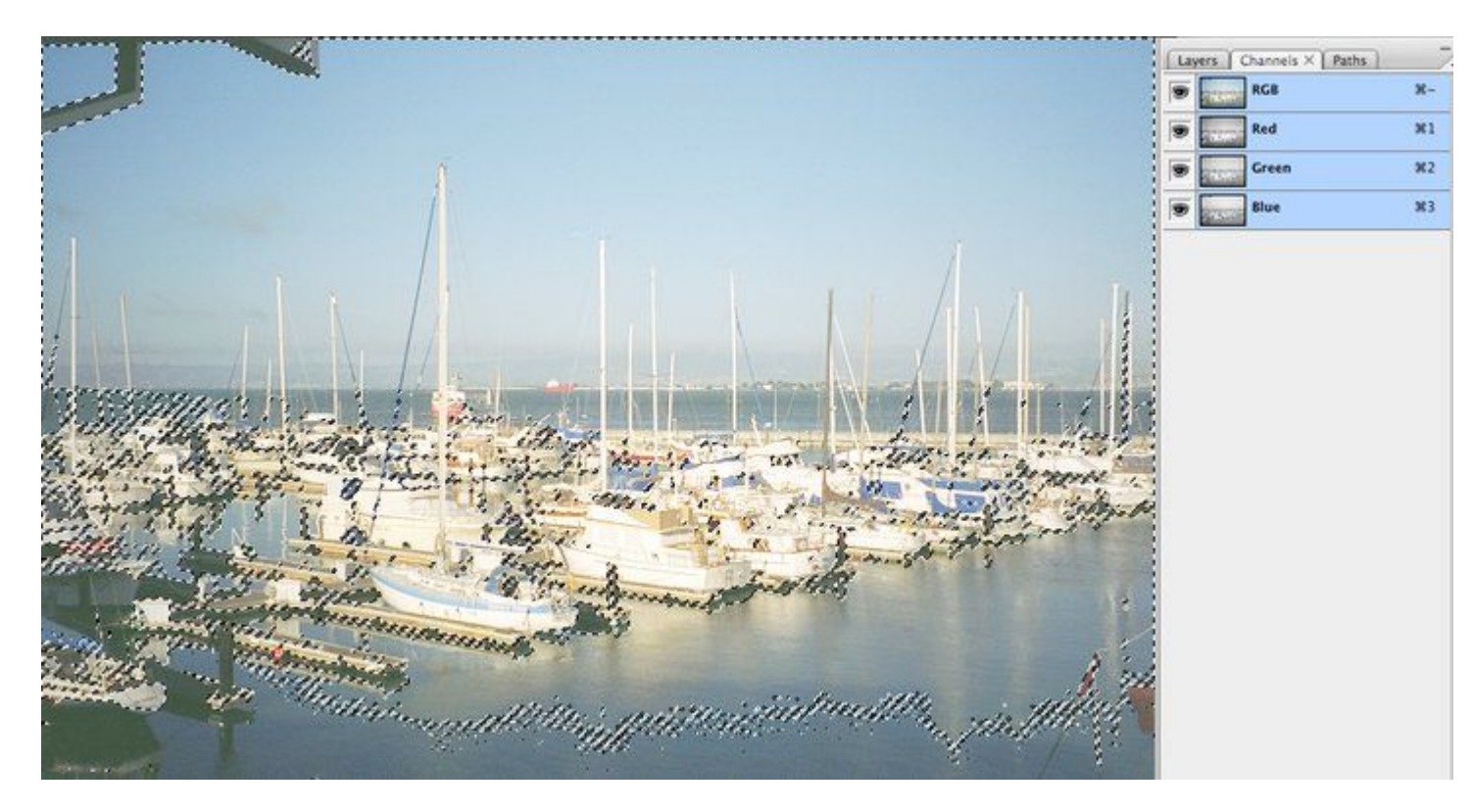

4. Primenu, turime pašviesinti nuotraukos kampus, tuomet keiskime žymėjimą meniu "Select+Inverse".

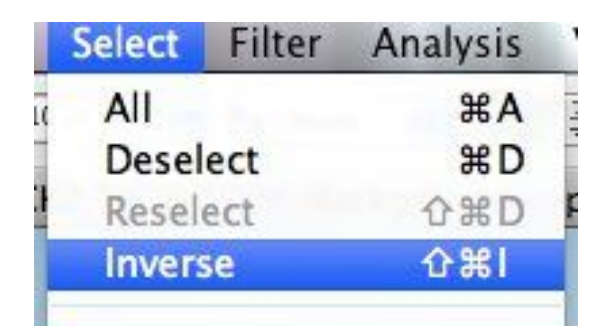

5. Pritaikome "Add layer mask" tam, kad pašviesinti tik tamsias nuotraukos vietas.

| Screen | ¢ Op          | acity: 100% |
|--------|---------------|-------------|
| Lock:  | 140           | Fill: 100%  |
| 9      | Background co | ру          |
| 9      | Background    | ۵           |
|        |               |             |
|        |               |             |
|        | /             |             |

6. Rezultatas. Kaukę (mask) galima "išmesti į šiukšliadėžę".

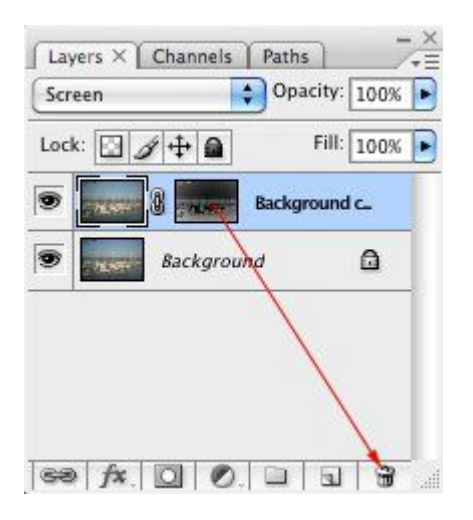

## 5-a Photoshop pamoka. Portreto retušavimas

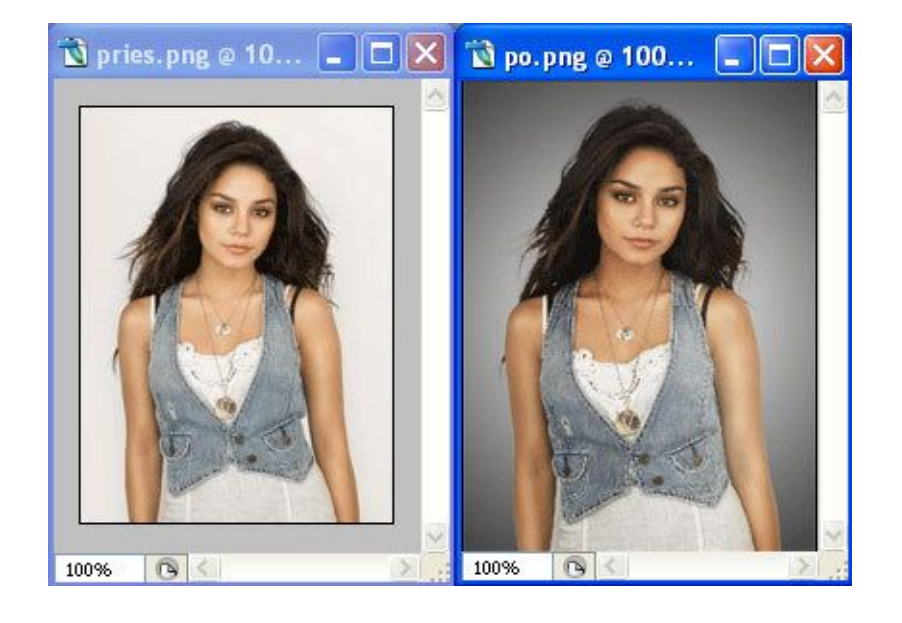

1. Pasidarome kaukę naudojant extract. Filter >extract

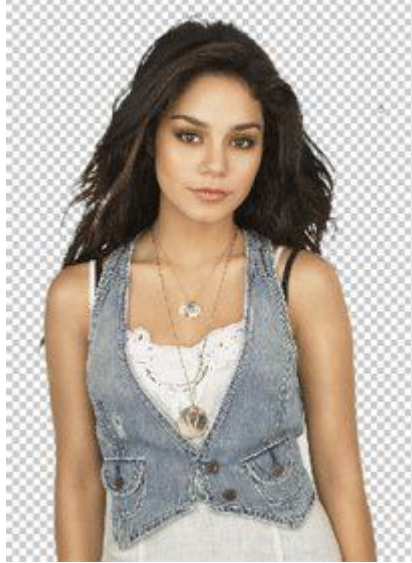

2. Naudojame color range, kad sutvarkytume plaukus. Select >color range>delete

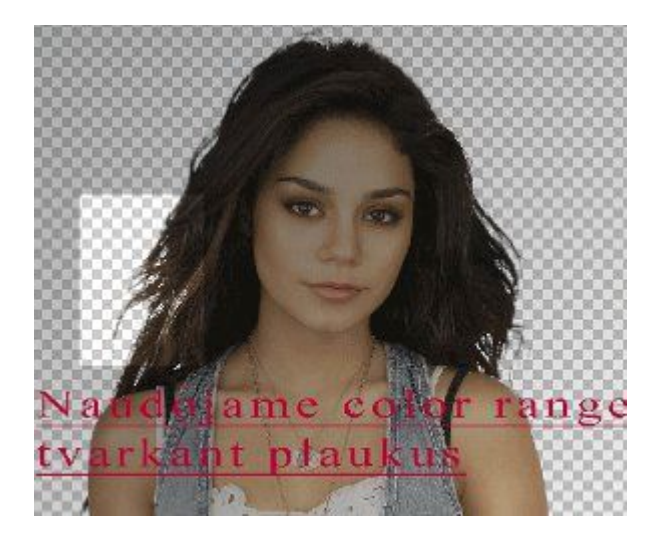

3. Su layer 1 sukuriame gradientą. Paspaudžiame su dešnės pelė klavišu>create clipping mask>ctrl laikome ir spaudžiame ant layer 1>select>inverse>layer>new fill layer>gradient

| Normal 👻      | Opacity:    | 100% | + |   |
|---------------|-------------|------|---|---|
| Lock: 🖸 🖉 🕂 🗎 | Fill:       | 100% | × |   |
| Layer         | 1           |      |   | ^ |
|               |             |      |   |   |
|               | Gradient Fi | 11   |   |   |

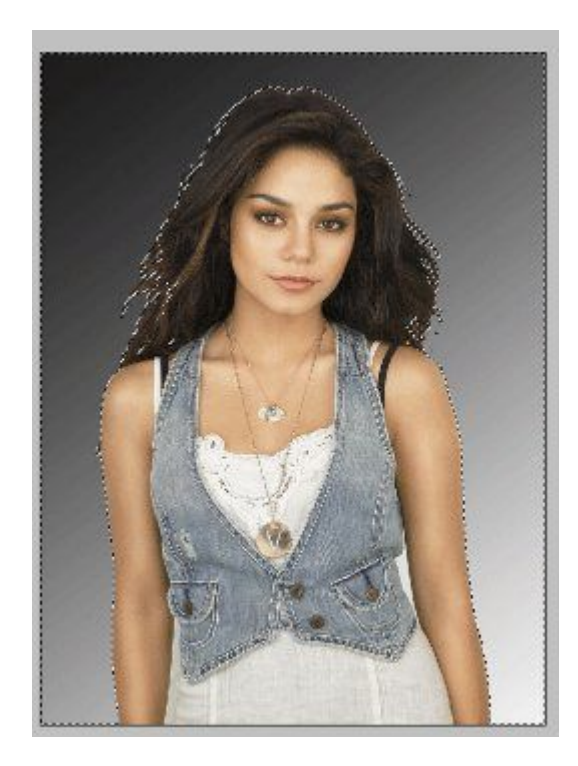

4. Paspaudžiame ant gradiento sluoksnio 2kartus ir iš mestoje lentelėje nustatome taip:

| Gradient | Fill 1                                                                                                    |
|----------|----------------------------------------------------------------------------------------------------|
|          | Gradient Fill  Gradient:  Gradient:  Style:  Radial  Gradial  Reset  Angle:  90  Concentration  Reverse  Dither  Align with layer |
|          |                                                                                                    |

## 5. Sukuriame naują sluoksnį

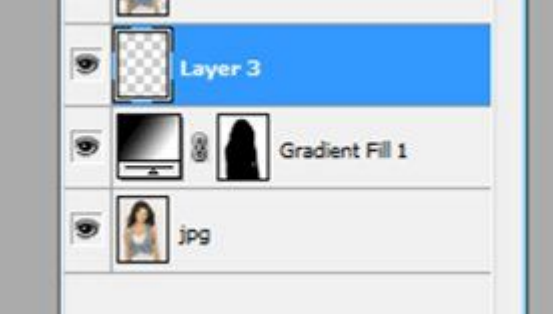

6. Kaip paveiksle parodyta normal pakeičiame naujo sluoksnio į soft light.

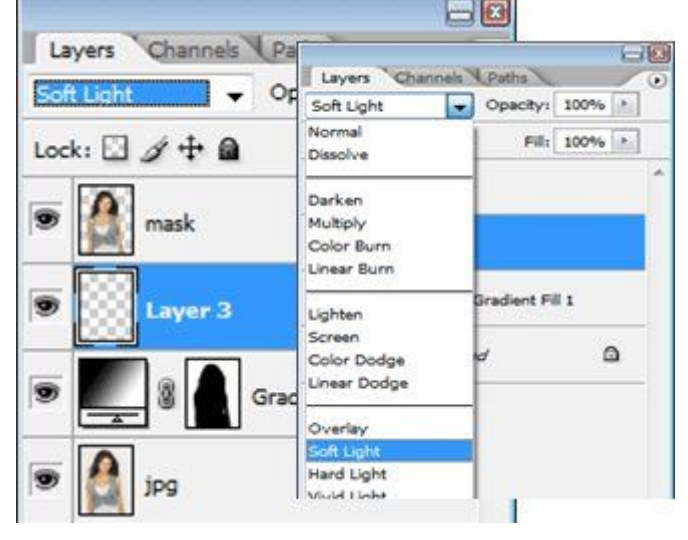

7. Pasirenkame edit>fill ir nustatome tokius nustatymus kaip parodyta:

| Conten   | ts              | ОК     |
|----------|-----------------|--------|
| Use:     | 50% Gray        | Cancel |
| Blendin  | Custom Pattern: |        |
| Mode:    | Normal          | •      |
|          | 100 %           |        |
| Opacity: |                 |        |

8. Šviesinimo ir tamsinimo sluoksnis atrodo taip:

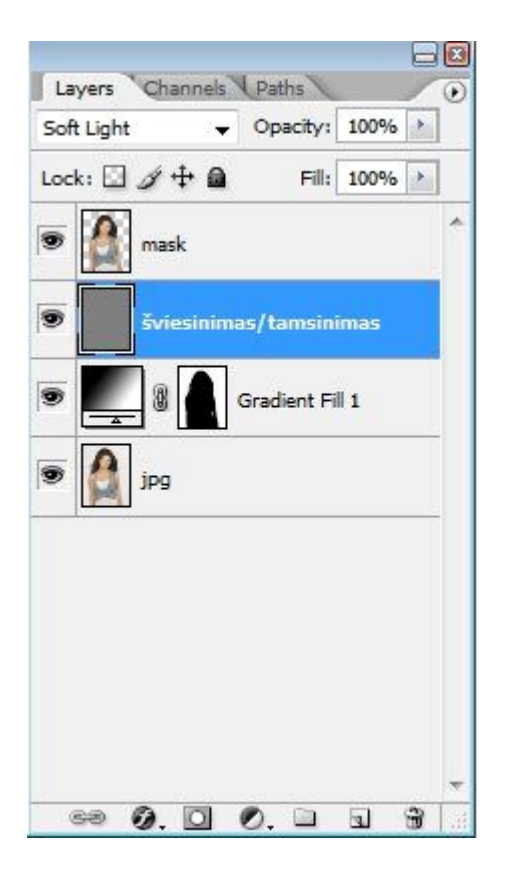

9. Pridedame sluoksnio kaukę. Laikome nuspaudę ctrl ir paspadžiame ant mask pavekslėlio>add mask (lentelės apačioje)

|   | 2   | mai | k |        |         |       |            | - |
|---|-----|-----|---|--------|---------|-------|------------|---|
|   | 100 |     |   |        |         |       | -          |   |
| 9 |     | 8   |   | šviesi | nima    | s/tam | <b>ısi</b> |   |
| 9 |     | 8   |   | Grad   | lient F | 1     |            |   |
|   |     | jpg | 1 |        |         |       |            |   |
|   |     |     |   |        |         |       |            |   |
|   |     |     |   |        |         |       |            |   |
|   |     |     |   |        |         |       |            |   |
|   |     |     |   |        |         |       |            | + |
| ( | 66  | 0.  | 0 | 0.     |         | Э     | 3          | a |

10. Šiame sluoksnyje galime naudoti dodge ir burn įrankius(įrankių juostoje). Viena šoną galime pašviesinti kitą patamsinti.

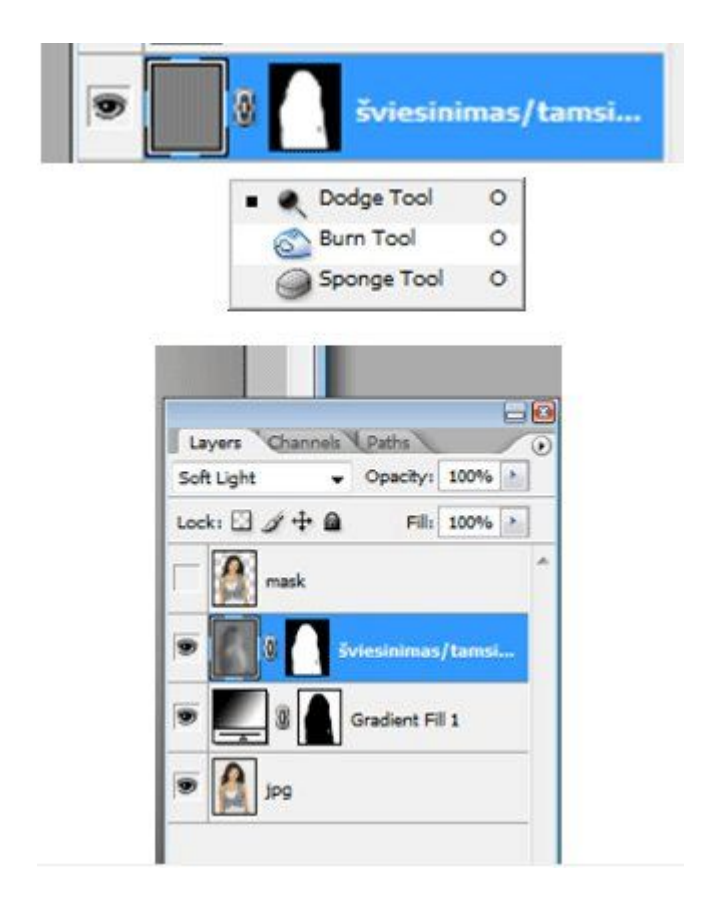

### 11. prieš

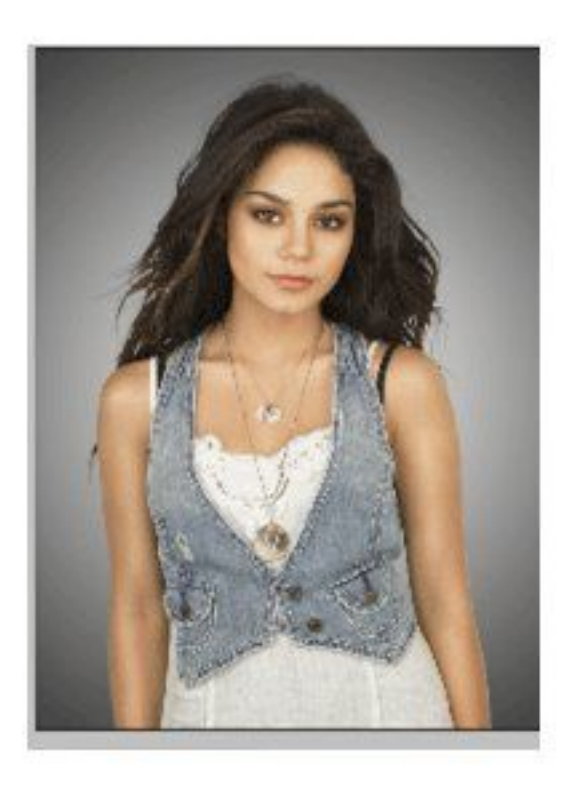

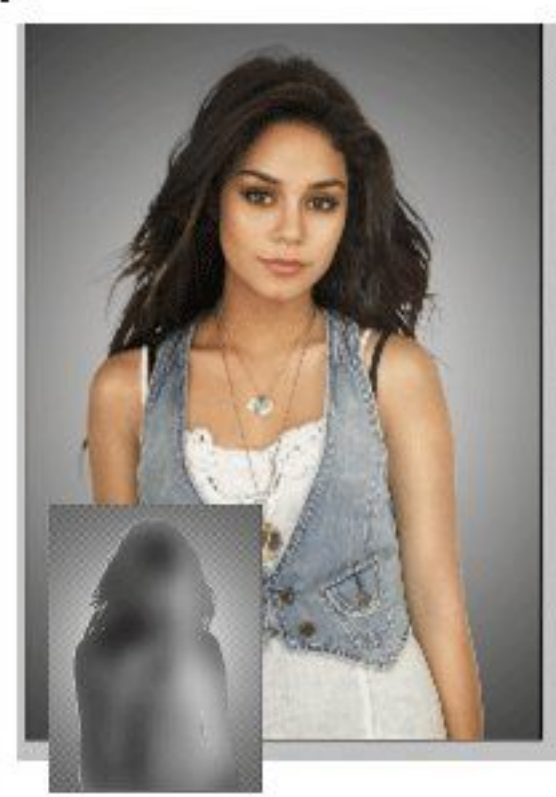

12. Akių ryškinimas. Pasirinkti Layer > New Adjustment Layer > Brightness/Contrast Kol kas pasirinkite taip kaip parodyta lentelėje vėliau galėsite keisti.

ро

24

| Brightness: | +50 | ОК      |
|-------------|-----|---------|
| 1           |     | Reset   |
| Contrast:   | +33 | Preview |

13. Pasirinkime image>adjustments>invert. Naudodami brush tool nuspalvinkime akis akių sluoksnyje ir galime pakeisti nustatymus (brightnes/ contrast)

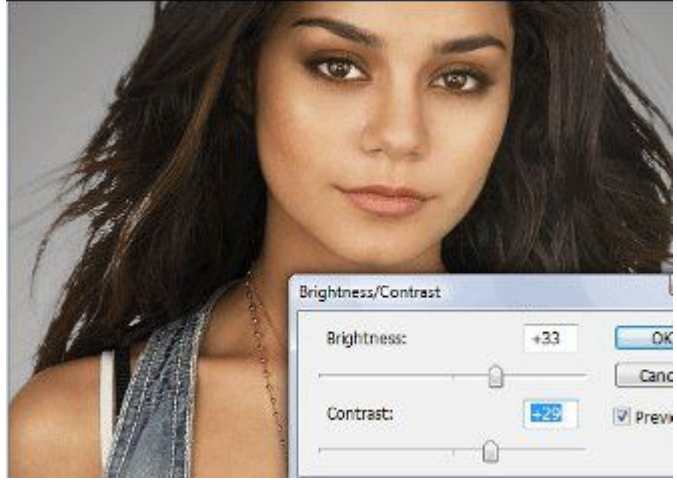

14. Plaukų spindesys. Naudodami magic wand tool pažymėkime vietą, kuri turėtų būti spindinti.

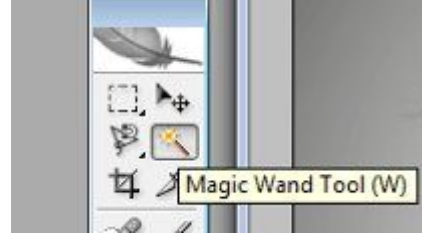

15. Pažymėjimas turi atrodyti taip:

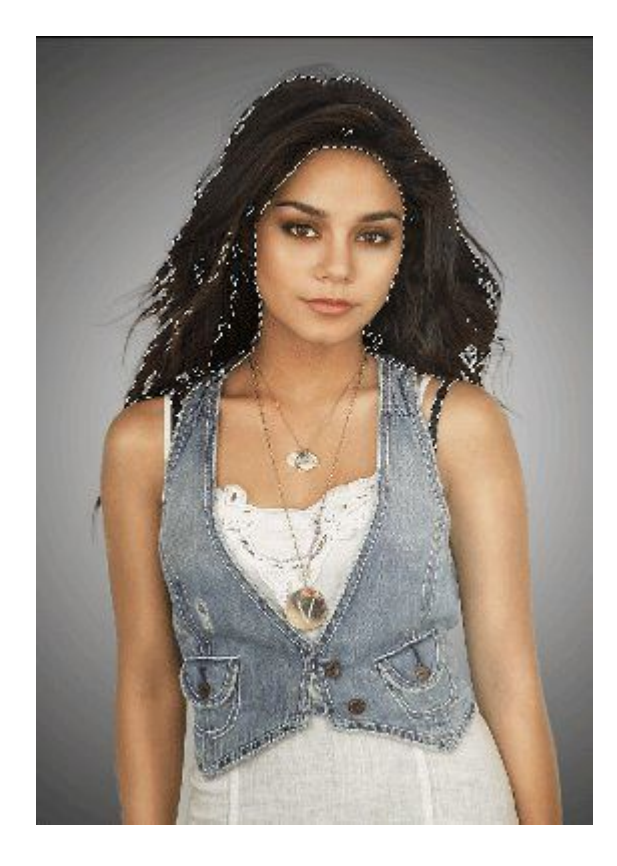

16. Layer/ new fill layer/gradient Mode vietoje pakeičiame į overlay, kaip parodyta.

| Name:  | Gradient Fill 2        |                         |
|--------|------------------------|-------------------------|
|        | 🔲 Use Previous Layer t | to Create Clipping Mask |
| Color: | None -                 |                         |

17. Grįžtame į gradient fill nustatymus (paspaudę 2 kartus ant gradiento sluoksnio) ir padarome tokius nustatymus kaip lentelėje.

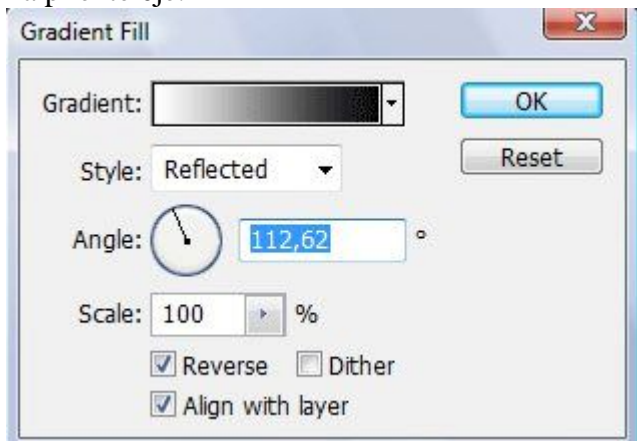

18. 2 kartus nuspaudę ant gradient fill lentelėje ant gradient (spalvos) ir nustatome tokius nustatymus.

| NOT NOT                  | Gradient Editor                                                                                                    |
|--------------------------|----------------------------------------------------------------------------------------------------|
|                          | Presets OK Cancel Load Save                                                                                                    |
| APA                      | Name: Custom New<br>Gradient Type: Sold<br>Smoothness: 100 96                                                                                                    |
| rdirect Ell              | Stops                                                                                                    |
|                          | Opadty: + % Location: % Delete                                                                                                    |
| Style: Reflected  Cancel | Color: Color: Co |
| Angle: 112,62 °          |                                                                                                    |
|                          |                                                                                                    |

19. Filter > Blur > Gaussian Blur (radius apie 32)

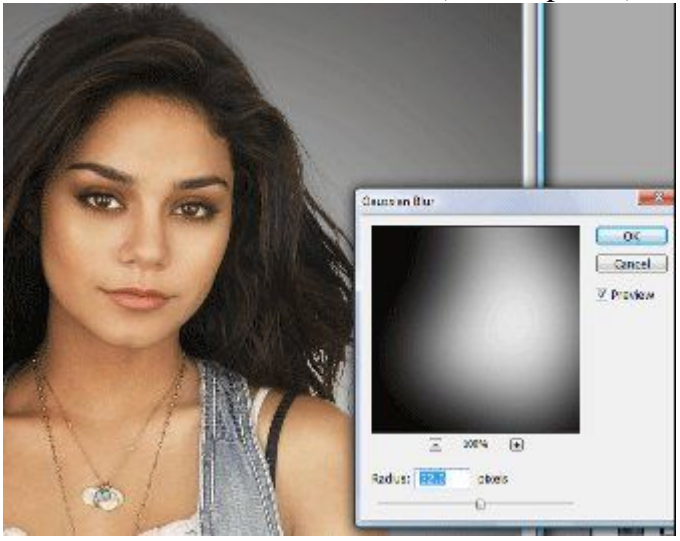

## 4-a Photoshop pamoka. Subtilūs pakeitimai

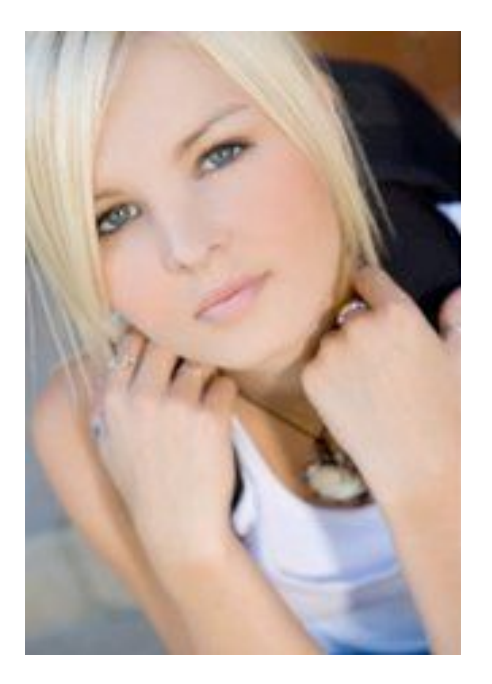

1. Atidaromas norimas paveikslėlis. (File -> Open ....)

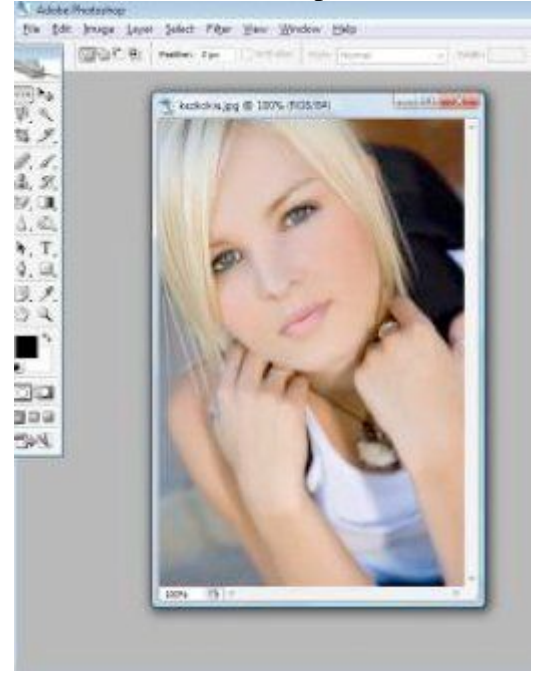

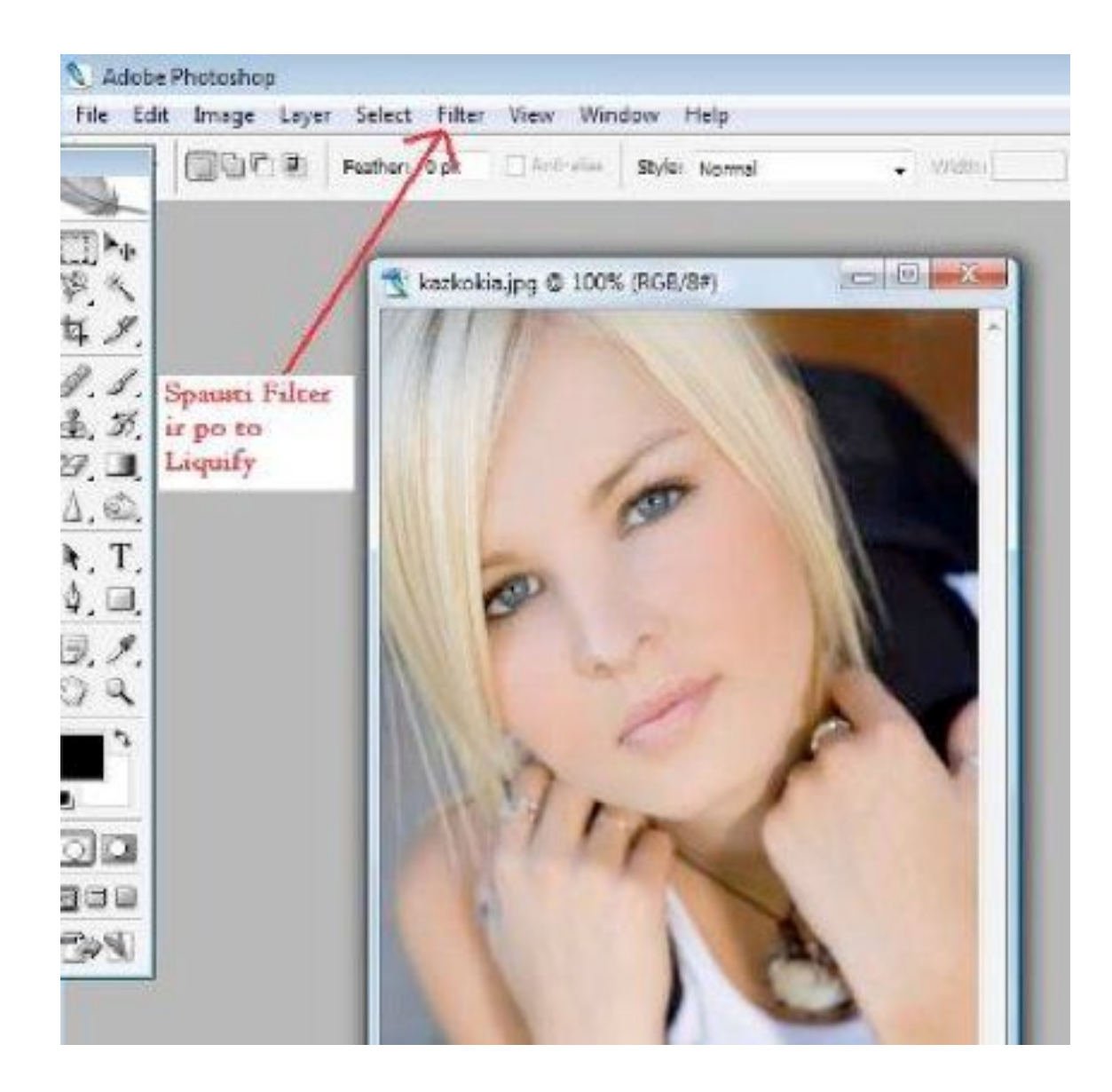

# 3. Spauskite Forward Warp Tool

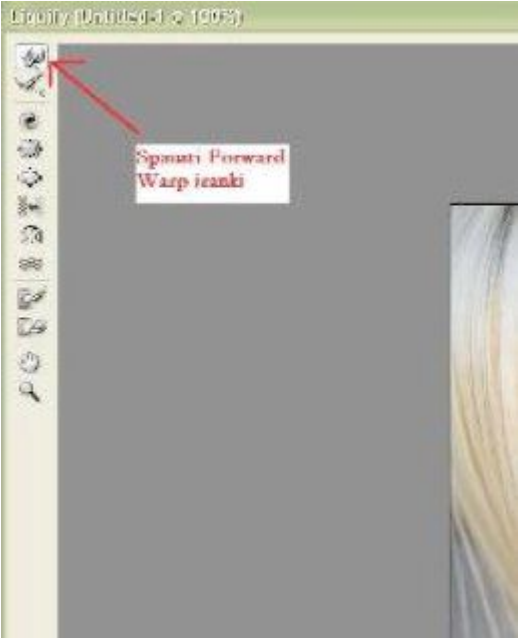

4. Dešinėje filtro pusėje yra daugiau funkcijų, kuriomis galite reguliuoti Forward Warp įrankį, pasirinkdami dyd

| C. Cont                                                                                                    | -1                                |            |
|----------------------------------------------------------------------------------------------------|-----------------------------------|------------|
| Cano                                                                                                    |                                   | J          |
| Load Mesh                                                                                                    | 2                                 | ave mesh   |
| Tool Options                                                                                                    | 214                               | 1000       |
| Brush Depritor                                                                                                    | 60                                |            |
| Bruch Press and                                                                                                    | 100                               | 191        |
| Bruch Date:                                                                                                    | 100                               |            |
| Turbulant Titter                                                                                                    | 100                               |            |
| Toronomi, Jacob                                                                                                    | - Constant                        |            |
| Reconstruct Mode:                                                                                                    | 1 Holive                          | (e. (%)    |
| L_ISCARIS HTESSURE                                                                                                    |                                   |            |
| Reconstruct Options                                                                                                    | -                                 | ۲          |
| Mode:                                                                                                    | Reve                              |            |
|                                                                                                    | And the second                    | Bell.      |
| Reconstruct                                                                                                    | F                                 | lestore Al |
| (Reconstruct ) (<br>Mask Options                                                                                                    | F                                 | testore Al |
| Mask Options                                                                                                    | -                                 | testore Al |
| Reconstruct                                                                                                    | - 10                              | testore Al |
| Reconstruct Mask Options None Mask All                                                                                                    | - 10                              | Invert Al  |
| None Mask All                                                                                                    | - 10                              | Invert Al  |
| Reconstruct<br>Mask Options<br>None Mask All<br>View Options<br>Show Image                                                                                             | - <b>  </b><br> -                 | Invert Al  |
| Reconstruct Mask Options None Mask All View Options Show Image Mesh Stree: Me                                                                                          | -    <br> -     <br>              | Invert Al  |
| None Mask All<br>None Mask All<br>New Options<br>Show Image Mesh Size: Me<br>Mesh Color: G                                                                             | F<br>Show<br>dun                  | Invert Al  |
| Reconstruct Mask Options None Mask All None Mask All New Options Show Image Mesh Store: Mesh Color: Gr Show Mask                                                       | F<br>- K<br>- I<br>Show<br>idun   | Mesh       |
| Reconstruct Mask Options Mask Options None Mask All View Options Show Image Mesh Stree Mesh Color: G Show Mask Mask Color: Re                                          | F<br>Show<br>dun                  | Mesh       |
| Reconstruct Mask Options None Mask All View Options Show Image Mesh Store: Me Mesh Color: Ge Show Mask Mask Color: Re Show Backdrop                                    | F<br>Show<br>dun<br>ay            | Mesh       |
| Reconstruct Mask Options Mask Options None Mask All None Mask All New Options Show Image Mesh Store: Mesh Color: Show Mask Mask Color: Re Show Backdrop Use: All       | F<br>Show<br>count<br>av          | Mesh       |
| Reconstruct Mask Options Mask Options None Mask Al None Mask Al New Options Show Image Mesh Stree Mesh Stree G Show Mask Mask Color: Re Show Backdrop Use: Al Mode: In | F<br>Show<br>clum<br>ay<br>Layers | Mesh       |

5. Norėdami sumažinti teptuką trumpesniu būdu, spauskite kairįjį skliaustelį [. Norėdami padidinti, spauskite dešinįjį skliaustelį].

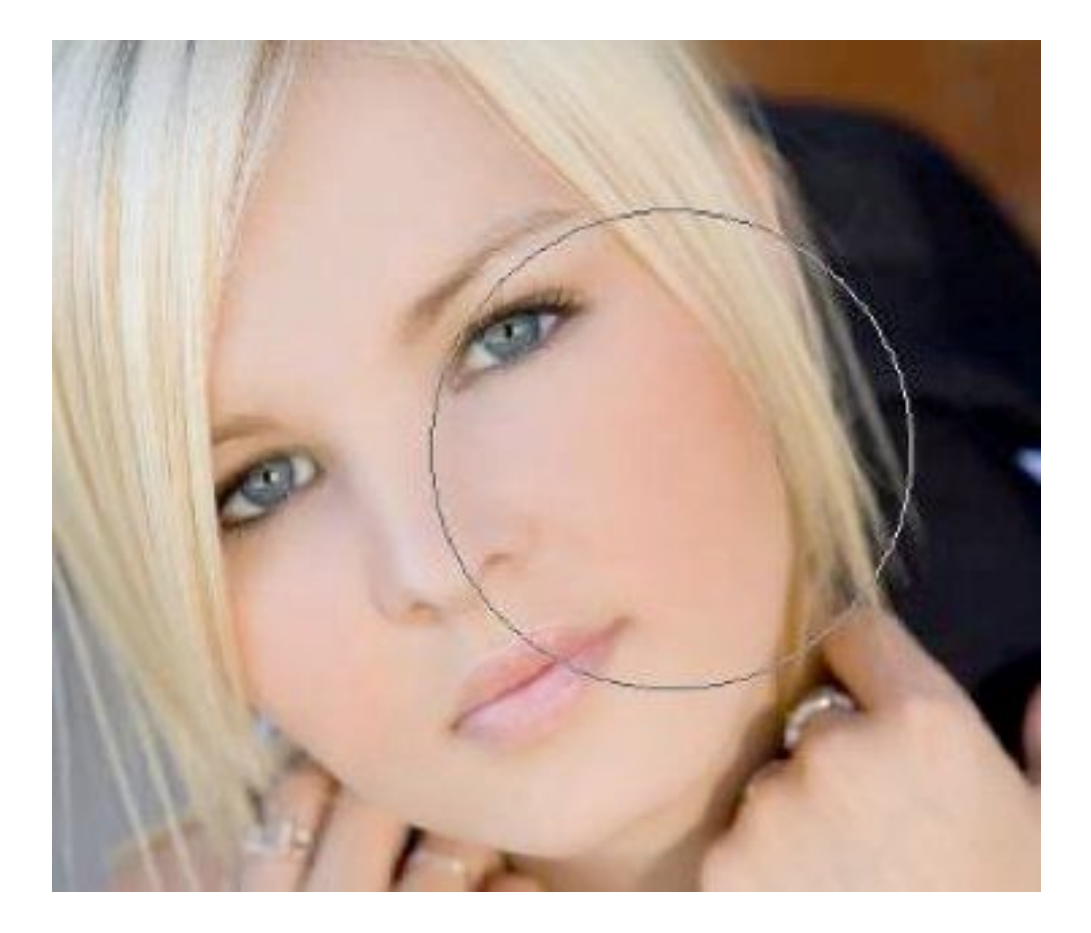

6. Teptuko dydis apie 30. Nutaikykite teptuką į lūpų kampą ir spausdami tempkite truputį į viršų.

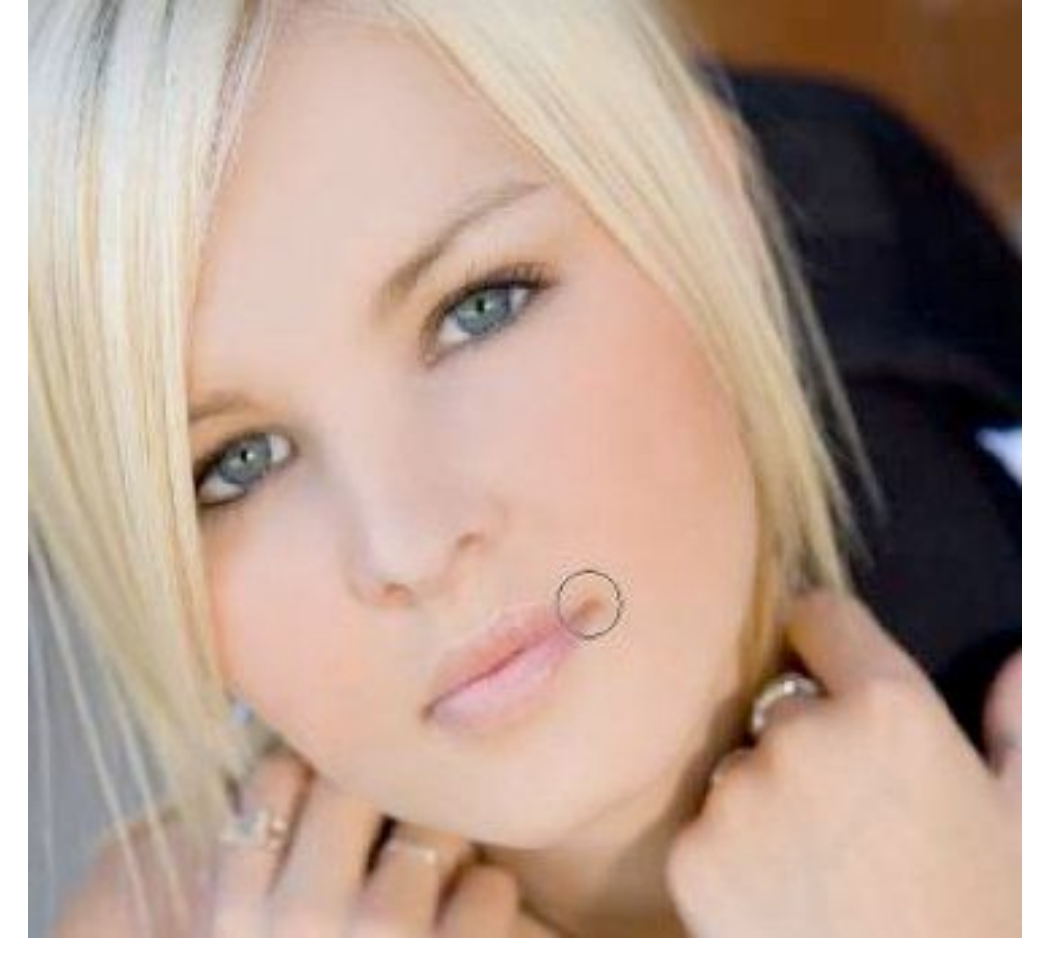

### 7. Gavote nežymią šypseną.

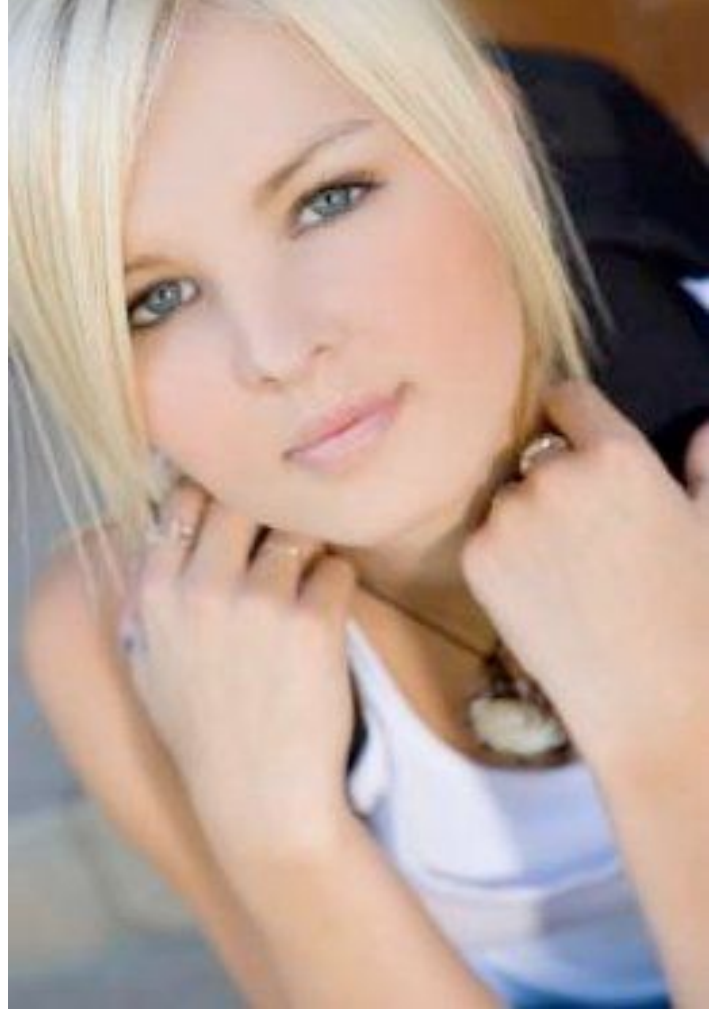

- 8. Vaizdo pritraukimas: Zoom Tool arba Ctrl ir + arba -.
- 9. Vaizdo stumdymas: Hand Tool.
- 10. Vaizdo sutraukimas arba mažinimas: Pucker Tool.
- Nusitaikykite į nosies šnervę ir paspauskite palaikydami keletą sekundžių. Nosies šnervės truputį sumažės.
   Jeigu nepatinka korekcija, grįžti žingsnį atgal spauskite Ctrl- Alt- Z.

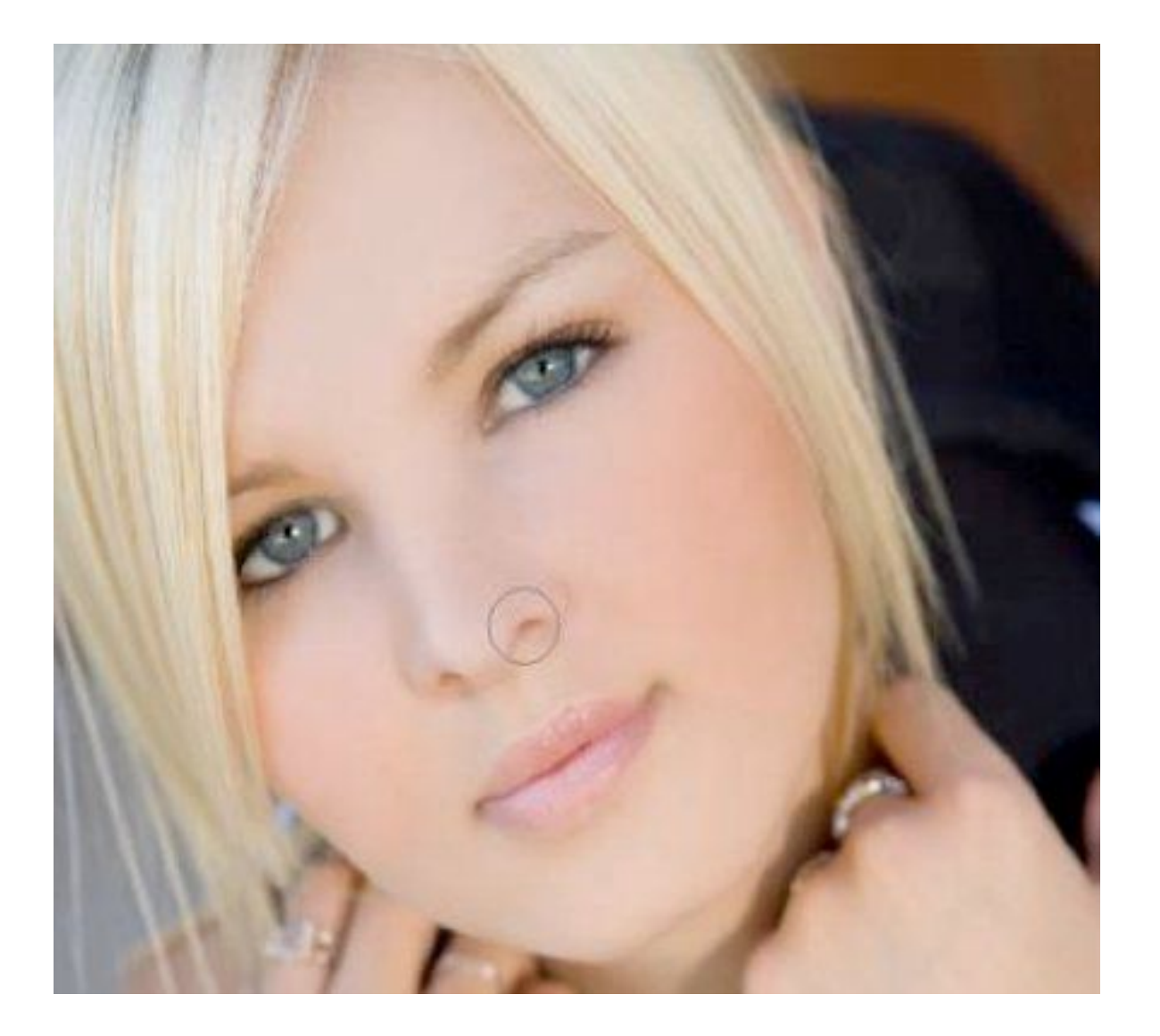

Sėkmės

Paruošė Žukaitė Agnė Šaltinis <u>http://photoshoptutorials.ws/photoshop-tutorials/</u>

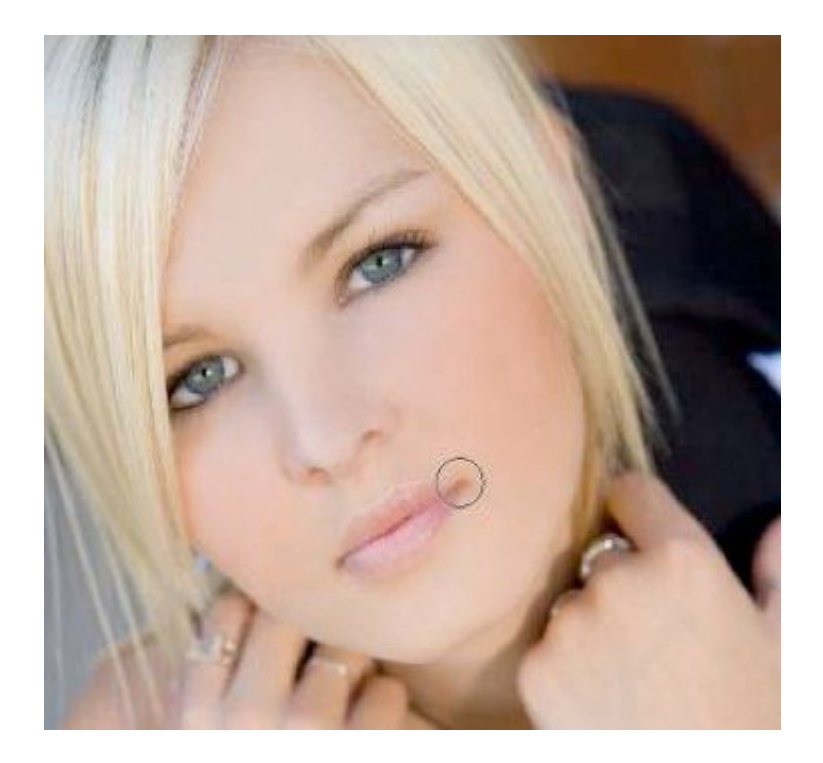

## 3-ia Photoshop pamoka. Šūvis per stiklą

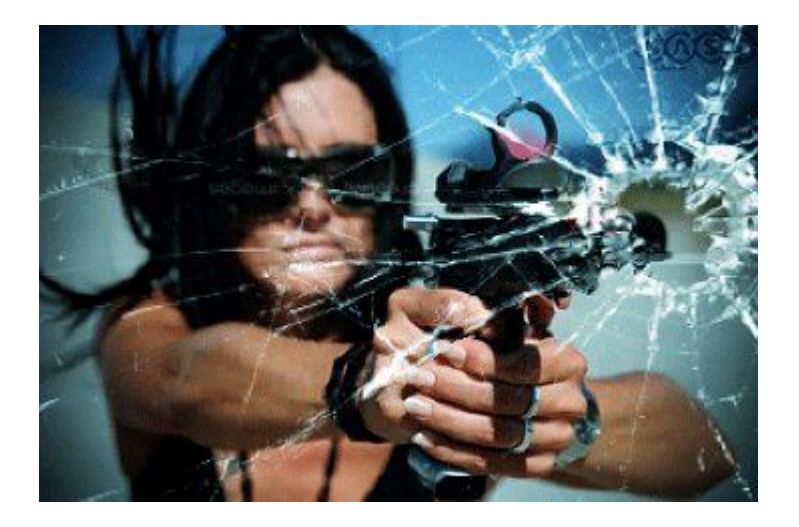

### 1. Atidaromas paveikslėlis

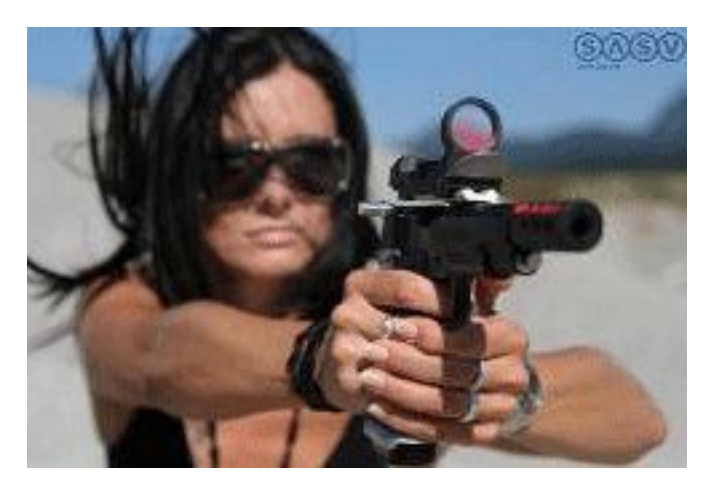

2. Uždedam stiklą (geriausiai, kad jis būtų tamsiame fone.) File ->Place Surandam nuotrauką ir ją atidarome.

Ištampom, pavartom nuotrauką (Ctrl-T), kad skylė stikle būtų prie pat šautuvo vamzdžio galo.

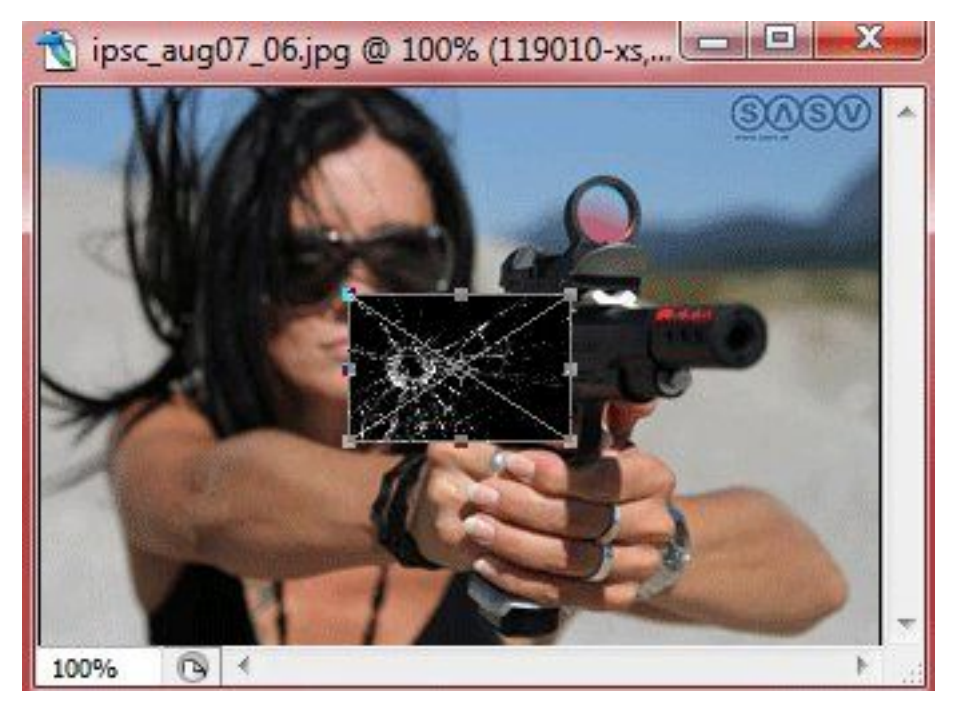

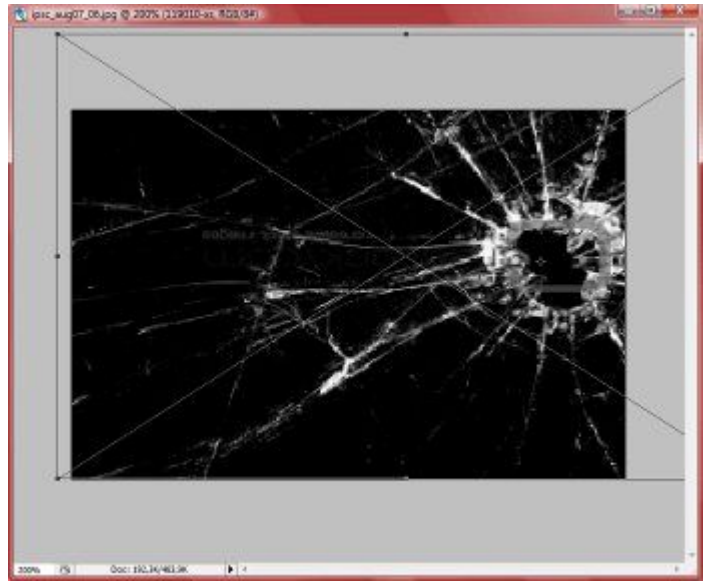

3. Viršutiniame sluosknyje dirbdami, pakeičiam sluoksnio pobūdi iš Normal į Screen.

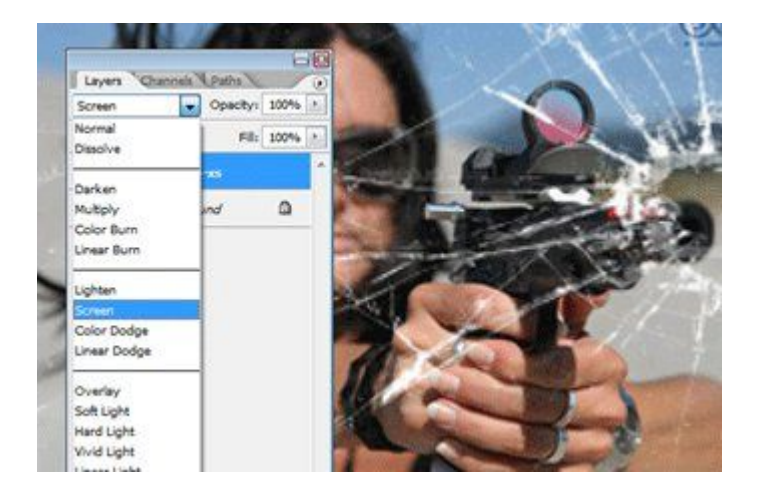

4. Nors ir atrodo kaip baigtą, dėsim efektų, kad atrodytų dar realiau. Padarome stiklo sluoksnio kopija (Ctrl+J).

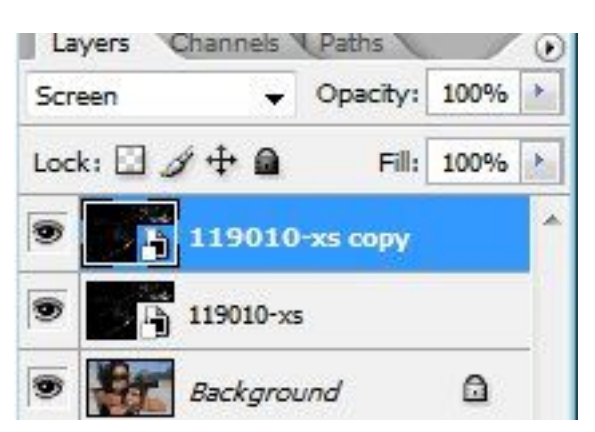

5. Pakeisim naują sluoksnį į tokį formatą, kad galėtume jį koreguot su efektais, nes dabar jis yra Smart Layer būsenoj (tik CS2 ir naujesniose PS).

Ant sluoksnio spaudžiam dešinį pelės klavišą ir pasirenkame Rasterize Layer.

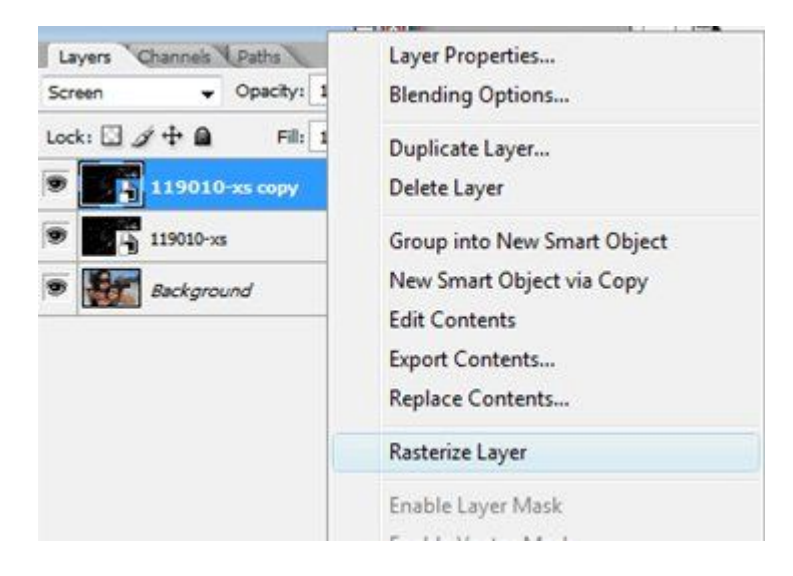

6. Kuriame stiklo sujudimo ir iškilimo efektą.

Viršutiniame sluosknyje būdami koreguosim spalvų intensyvumą (Ctrl+L). Judinsim juodą rodeklytę tol, kol tik stiklo kopijos sluosknio fonas bus pilnai juodas.

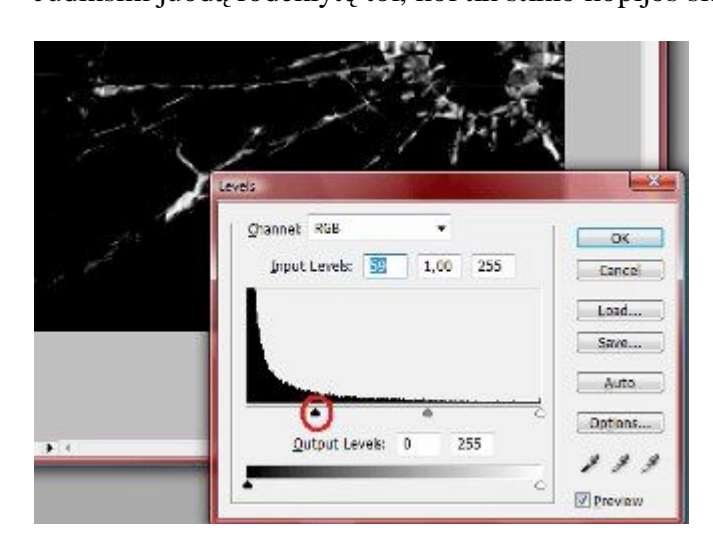

### 7. Filter -> Stylize -> Emboss

Didindami Amount, labiau išryškės įskilimai. Tokie yra geriausi nustatymai. Spaudžiam OK.

| Emboss                                              | <b>X</b>                 |
|-----------------------------------------------------|--------------------------|
|                                                     | OK<br>Reset<br>V Preview |
| Angle: 90 ° ()<br>Height: 3 pixels<br>Amount: 100 % |                          |

8. Apvalome nešvarumus. Pirma, pakeisim viršutinio sluoksnio būseną iš Screen į Overlay.

| Screen             | 🚽 Opacity: 100% 膨 |
|--------------------|-------------------|
| Normal<br>Dissolve | Fill: 100% 🕨      |
| Darken             | -xs copy          |
| Multiply           |                   |
| Color Burn         | -                 |
| Linear Burn        | und               |
| Lighten            |                   |
| Screen             |                   |
| Color Dodge        |                   |
| Linear Dodge       |                   |
| Overlay            |                   |
| Soft Light         |                   |
| Hard Light         |                   |

9. Pasirenkame Foreground spalvą. Į "#" laukel įrašome 808080 Tai yra pusiau pilka spalva su kuria galėsime apvalyti vaizdą.

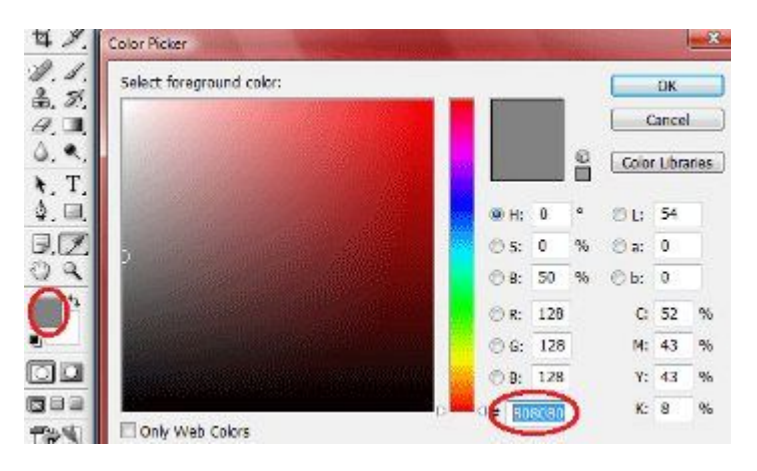

10. Pasirinkę teptuką, užpaišome vietas kurios per daug "lipa" ant kitų objektų paveikslėlyje.

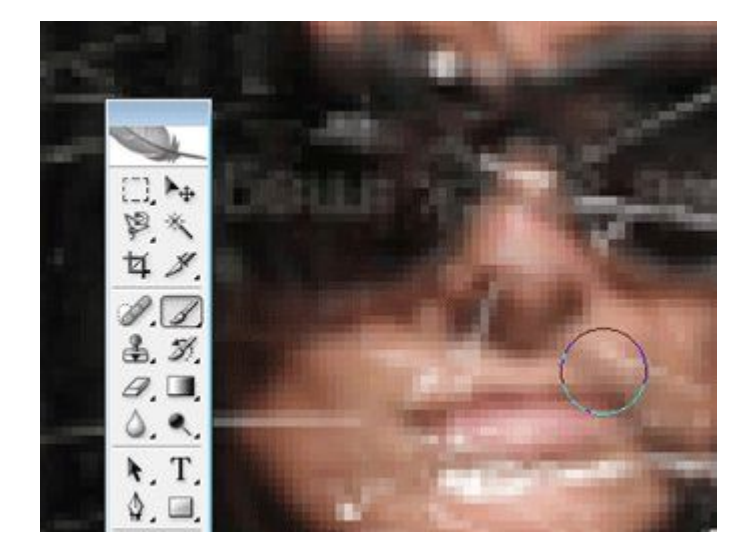

11. Pakeičiam sluoksnio pobūdį į Normal.

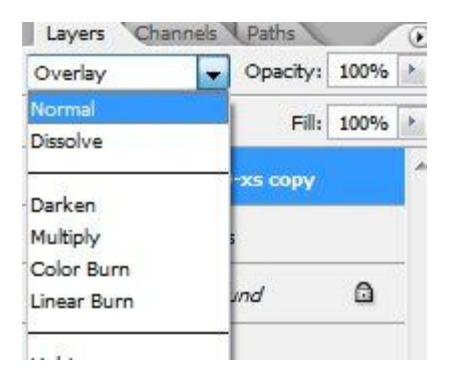

12. Išsaugom šitą sluoksnį. File -> Save as

|            | and the second second se                                                                                                    |                                                      |                                                                                                    | -                                                                               | 100            |
|------------|----------------------------------------------------------------------------------------------------|------------------------------------------------------|----------------------------------------------------------------------------------------------------|---------------------------------------------------------------------------------|----------------|
| Save in:   | Desktop                                                                                                    |                                                      |                                                                                                    | - OF 0                                                                          | <u></u>        |
| ent Places | Name                                                                                                    | Size                                                 | Туре                                                                                                    | Date modified                                                                   |                |
| Desktop    | De la construction de la construction de la constru | ublic<br>omputer<br>letwork                          |                                                                                                    |                                                                                 |                |
| Jetwork    |                                                                                                    | lmai<br>ile∮older                                    |                                                                                                    |                                                                                 |                |
| Vetwork    | Fle name                                                                                                    | ilmai<br>ile Folder<br>displac                       | e map PSD                                                                                                    | ¥                                                                               | Save           |
| Vetwork    | File name.<br>Format:                                                                                                    | ilmai<br>ile Folder<br>displec<br>Photos             | e map PSD<br>hop (*.PSD(*.PDD)                                                                                       | •                                                                               | Save<br>Cancel |
| Vetwork    | File name<br>Format:<br>Save O<br>Save:                                                                                                    | ilmai<br>ile Folder<br>displac<br>Photos<br>Options  | e map PSD<br>hop (".PSD;".PDD)<br>IV As a Copy<br>Alpha Channe<br>IV Layers                                          | Annotatic     Spot Cold                                                         | Save<br>Cancel |
| Network    | File name<br>Format:<br>Save C<br>Save:<br>Color:                                                                                                    | ilmai<br>ile Folder<br>displec<br>(Photos<br>Options | e map PSD<br>hop (".PSD(".PDD)<br>IV As a Copy<br>Alpha Channe<br>IV Layers<br>Use Proof Set<br>II Use Proof Set     | Annotatic     Spot: Colo      Working CMYK     K68 IEC61966-2.1                 | Save<br>Cancel |
| Vetwork    | File name<br>Format:<br>Save C<br>Save:<br>Color:                                                                                                    | Imai<br>ile Folder<br>Photos<br>Options              | e map.PSD<br>hop (*.PSD;*.PDD)<br>IV) As a Copy<br>Alpha Channe<br>IV) Layers<br>Use Proof Set<br>II JCC Profile; sP | Annotatic     Spot Cold  up: Working CMYK KGB IEC61966-2.1 Use Lower Case Exter | Save<br>Cancel |

### 13. Ištrinam viršutinį sluoksnį.

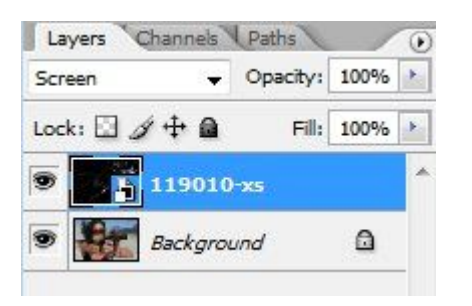

14. Paverčiame Background sluoksnį į paprastą sluosknį, dukart paspaudę ant jo pavadinimo. Spaudžiam OK.

| Manager | 1999/1998 C                              | OK         |
|---------|------------------------------------------|------------|
| warne:  | Layer U                                  | OK         |
|         | Use Previous Layer to Create Clipping Ma | isk Cancel |
| Color:  | None 🔻                                   |            |
| Mode:   | Normal - Opacity: 100 -                  | %          |

15. Uždėsim savo sukurtą efektą. Filter -> Distort -> Displace

Nustatom skales, pagal norimą dydį kiek turėtų išlįsti į šonus stiklo įskilimai. Spaudžiam OK.

Surandam anksčiau sukurtą sluoksnį ir atidarom jį.

| Displace                                                                             |                                                                            | -                         | <b></b>                |       |
|--------------------------------------------------------------------------------------|----------------------------------------------------------------------------|---------------------------|------------------------|-------|
| Horizonta                                                                            | al Scale                                                                   | 2                         | ОК                     |       |
| Vertical S                                                                           | Scale                                                                      | 2                         | Reset                  |       |
| Displac<br>Stro<br>Tile                                                              | ement Maj<br>etch To Fit                                                   | p:<br>:                   |                        |       |
| Undefin                                                                              | ned Areas                                                                  | -                         |                        |       |
| Wra Rep Choose a                                                                     | ap Around<br>beat Edge<br>displacemer                                      | Pixels                    |                        |       |
| Choose a                                                                             | ap Around<br>beat Edge<br>displacemer                                      | Pixels<br>nt map.         | - 0 3                  |       |
| Choose a<br>Look in:                                                                 | ap Around<br>Deat Edge<br>displacemen<br>Desktop<br>Size                   | Pixels<br>nt map.<br>Type | - Q Date modified      |       |
| Choose a<br>Choose a<br>Look in:<br>Mame<br>Muzona<br>Muzona                         | ap Around<br>beat Edge<br>displacemen<br>Desktop<br>Size<br>s<br>top       | Pixels<br>nt map.<br>Type | - Q Ø                  | <br>₽ |
| Choose a<br>Choose a<br>Look in: S<br>Mame<br>Muzona<br>Muzona<br>Muzona<br>displace | ap Around<br>beat Edge<br>displacemen<br>Desktop<br>Size<br>s<br>op<br>map | Pixels<br>nt map.<br>Type | • 🗿 🌮<br>Date modified |       |

Štai kaip iki dabar viskas atrodo

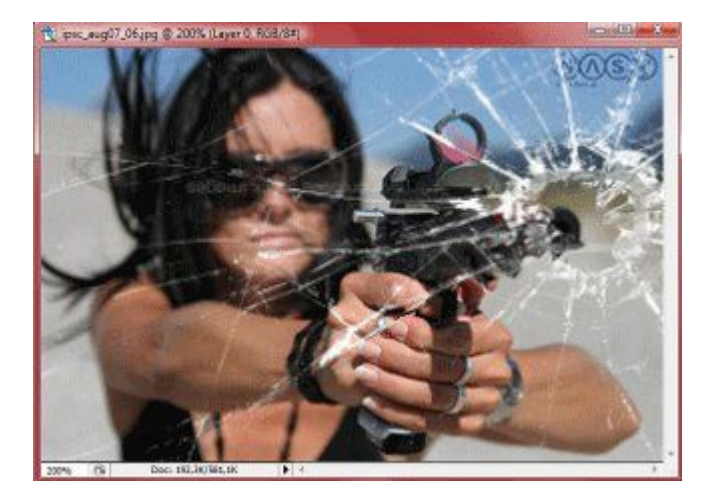

16. Uždėsim efektą, kuris išryškins vaizdą viduryje. Dirbdami su sluoksniu layer 0, atidarome: Filter -> Distort -> Lens correction

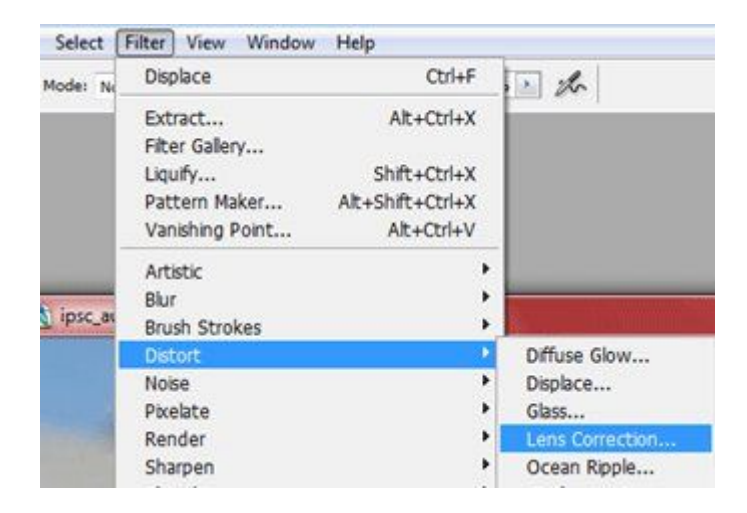

17. Tamsinsim kraštus lengviausiu būdu. Judinsim Vignette Amount rodyklytę į tamsiausią pusę (darken). Spaudžiam OK.

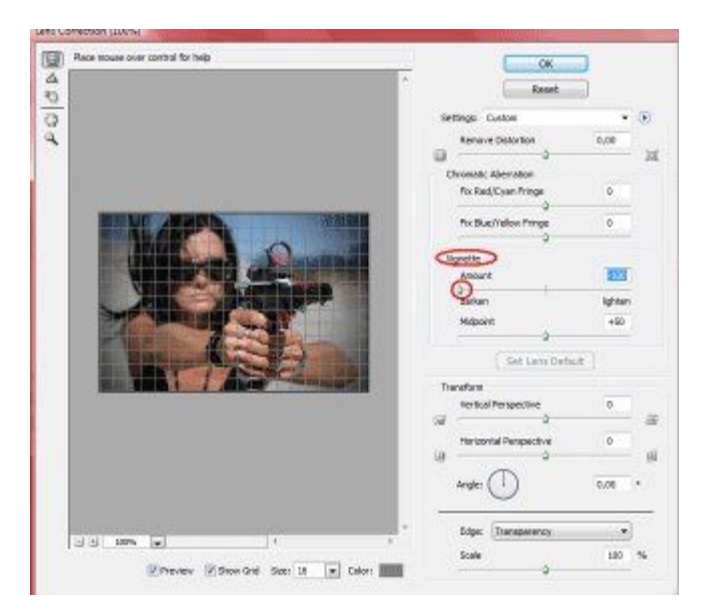

Photo Filter Spaudžiam OK.

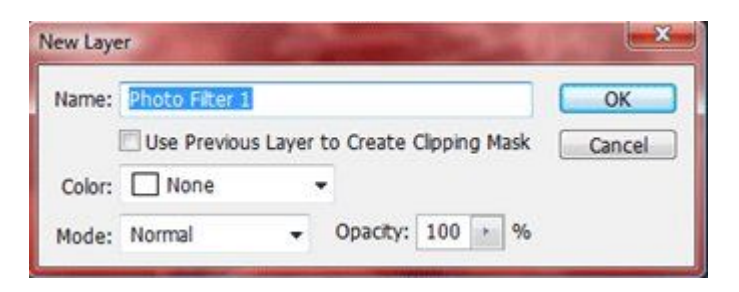

19. Pasirenkam filtro spalvą - Cyan, Nustatome Density 100. Spaudžiam OK.

| Use      |      |     | ОК        |
|----------|------|-----|-----------|
| Filter:  | Cyan | •   | Reset     |
| Color:   |      |     | V Preview |
| Density: |      | 0 % |           |

20. Pakeičiam sluoksnio pobūdį iš Normal į Soft Light

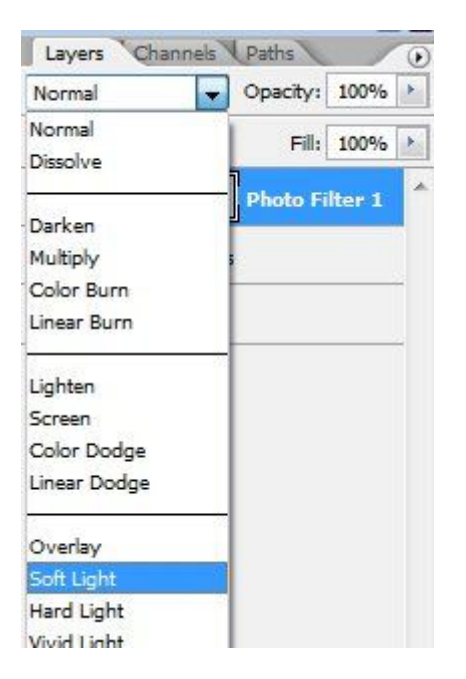

## 2-a Photoshop pamoka. Nuotraukų sendinimas

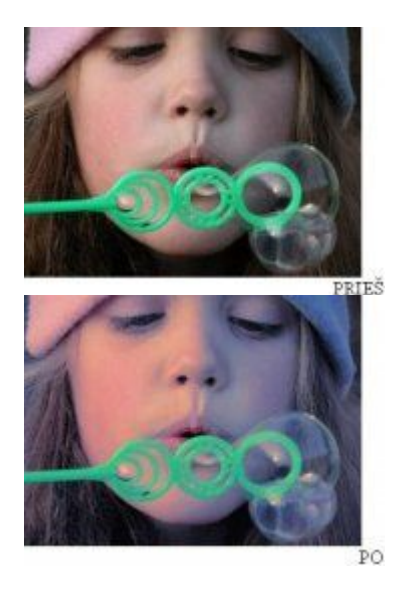

1. Atidaromas paveikslėlis, kuriam norima suteikti senų nuotraukų įvaizdį.

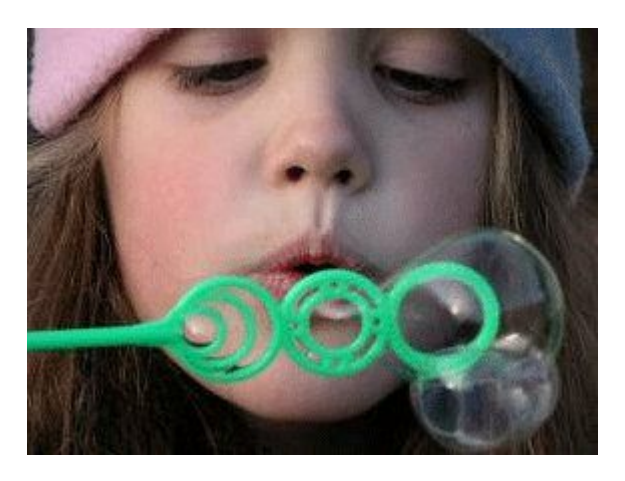

2. Create new fill or adjustment layer -> Photo Filter -> 100% -> OK

| Gr                         | adient Map…<br>oto Filter… |            |                        |
|----------------------------|----------------------------|------------|------------------------|
| In<br>Th<br>Po             | vert<br>reshold<br>sterize | 0. 🗆       | 9<br>9 8 14            |
| Photo Filte                | r                          |            | X                      |
| Use<br>⊙Eilter:<br>O⊆olor: | Warming Filter             | (85) 💌     | OK<br>Reset<br>Preview |
| Density:                   |                            | <b>0</b> % |                        |

3. Image -> Aplly Image -> Blending (Normal) -> Opacity (100%) -> OK

| Source:  | quebecsucks-10817480 Y | OK      |
|----------|------------------------|---------|
| Layer:   | Merged 👻               | Reset   |
| Channel: | RGB 🗸 🔽 Invert         | Denviou |
|          |                        |         |

- 4. Ctrl+J (dublikuojame sluoksnį)
- 5. Image -> Adjustments -> Invert (Ctrl+I)

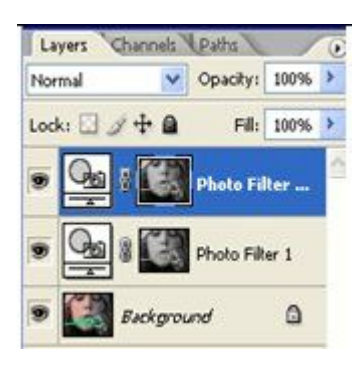

6. 2 kartus paspausti kairiu pelės klavišu ant dublikuoto sluoksnio -> Cooling Filter (80)

| - Use    | ing Filter (92) | ОК     |
|----------|-----------------|--------|
| O Color: |                 | Cancel |
| )ensity: | 100 %           | -      |

7. Vidurinį sluoksnį pakeiskite Multiply (pažymėta numeriu 1). Viršutinį sluoksnį pakeiskite Screen (pažymeta numeriu 2).

8. Suliekite sluoksnius: Layer -> Flatten Image

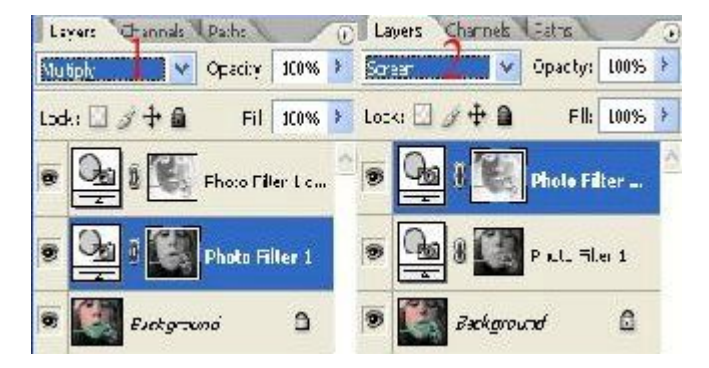

## 1-a Photoshop pamoka. Veidrodinis atspindys

1. Paveikslėlis būtinai turi turėti "grindis" ir horizonto tašką.

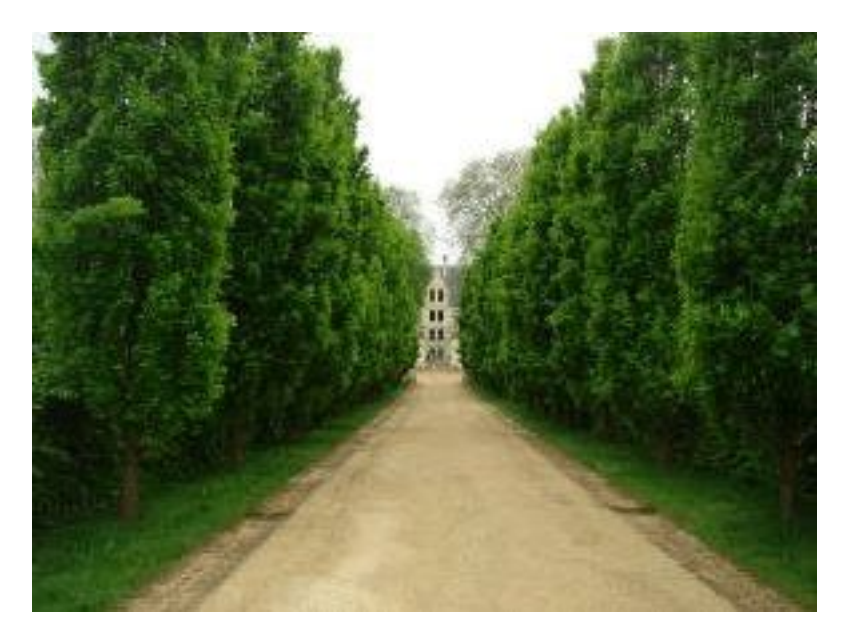

2. Layer --> dublicate layer --> ok.

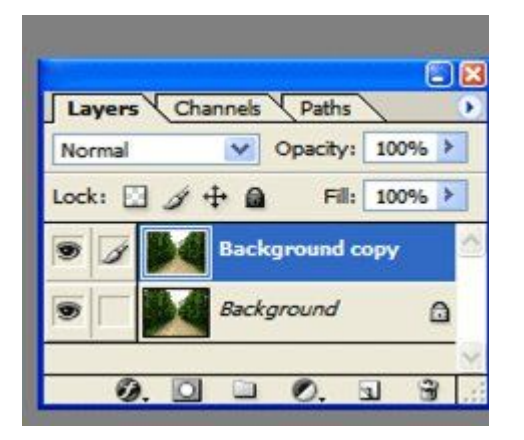

3. Pažymime vietą, kurią norime pakeisti veidrodiniu atspindžiu, su įrankiu magnetic lasso arba polygonal lasso.

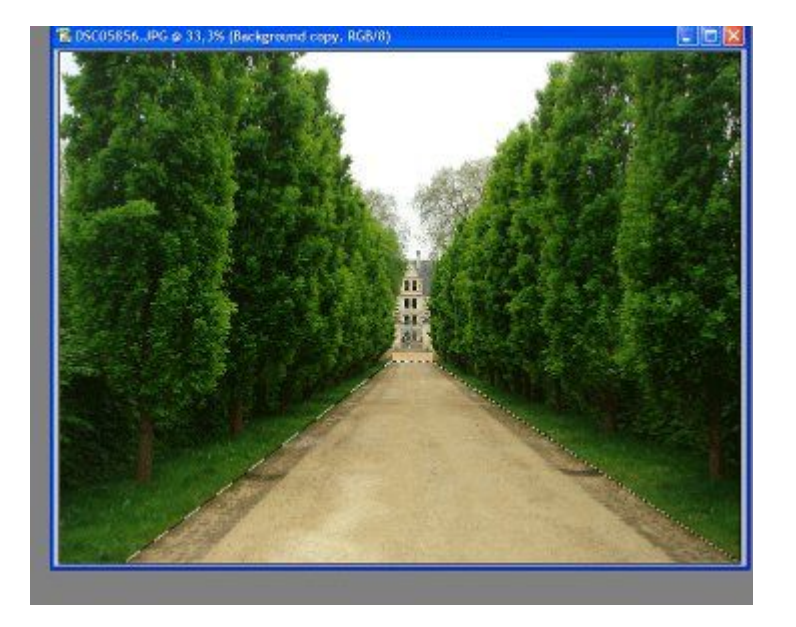

4. Uždedame kaukę. Add layer mask.

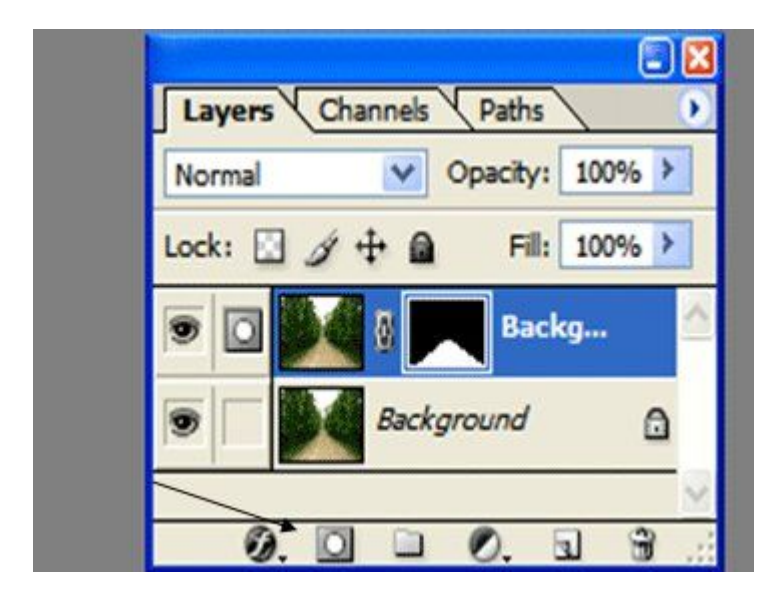

5. Atskiriame sluoksnį (layer) nuo kaukės spausdami ženkliuką tarp jų.

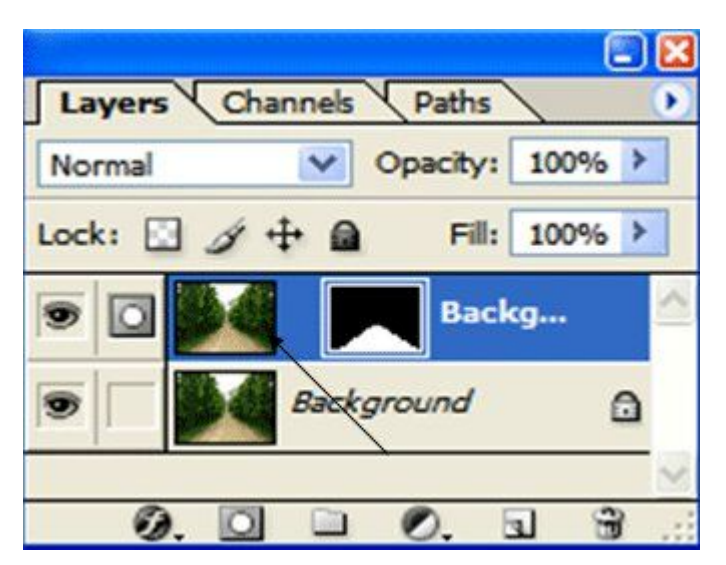

6. Pasirenkame sluoksnio paveiksliuką, kad aktyvus būtų jis, o ne kaukė.

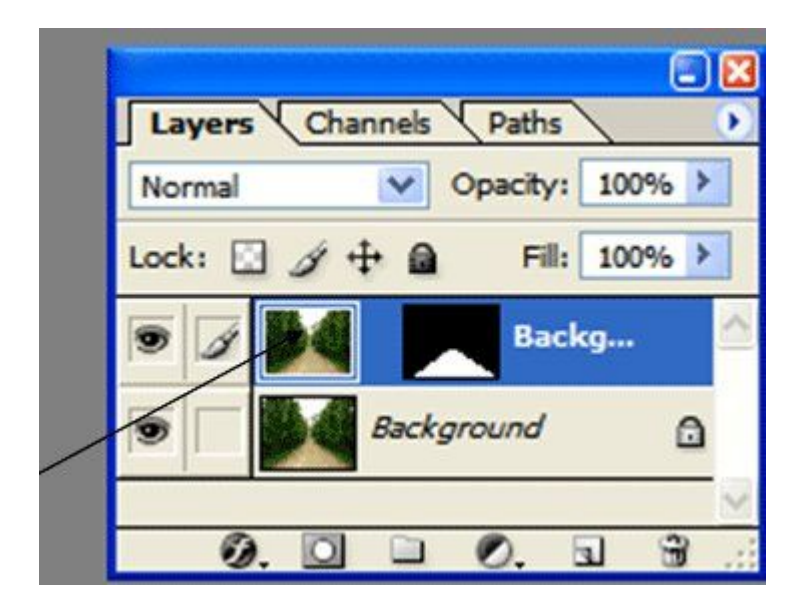

7. edit --> transform --> flip vertical. Sukuriame vertikalų atspindį.

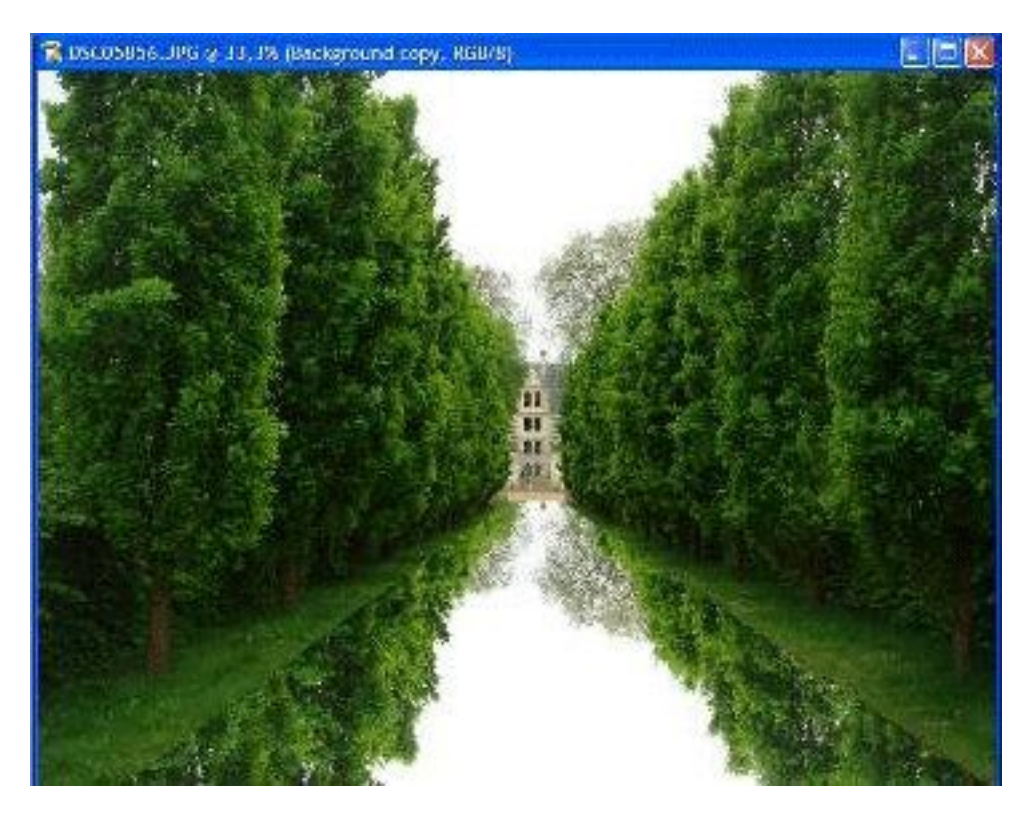

8. Įrankiu move suderiname realaus vaizdo ir atspindžio horizonto taškus.

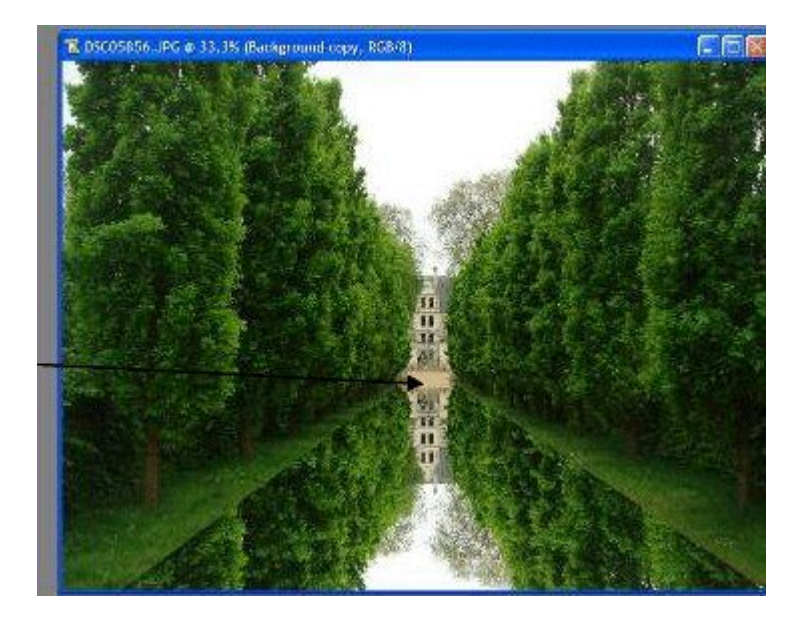

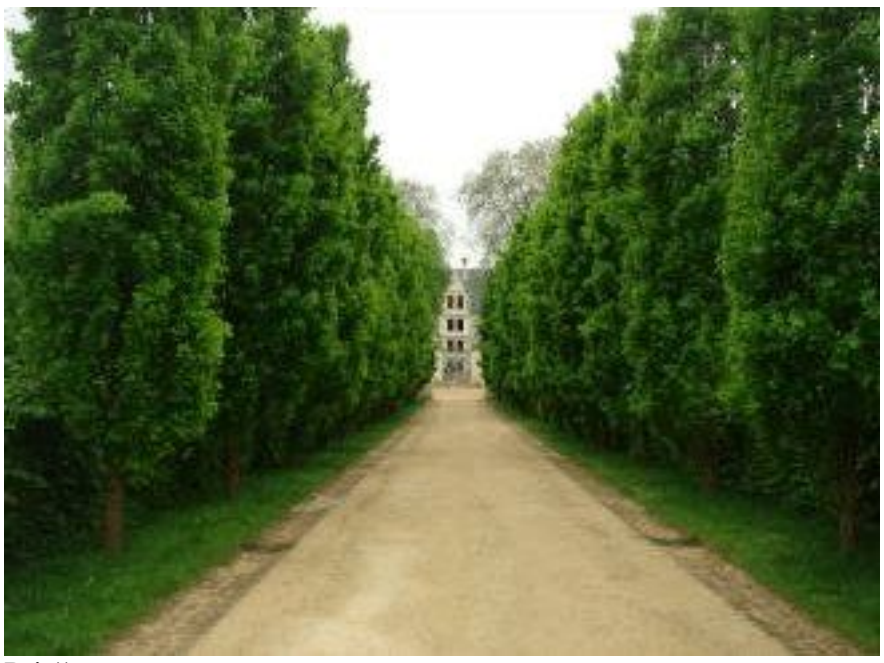

Prieš

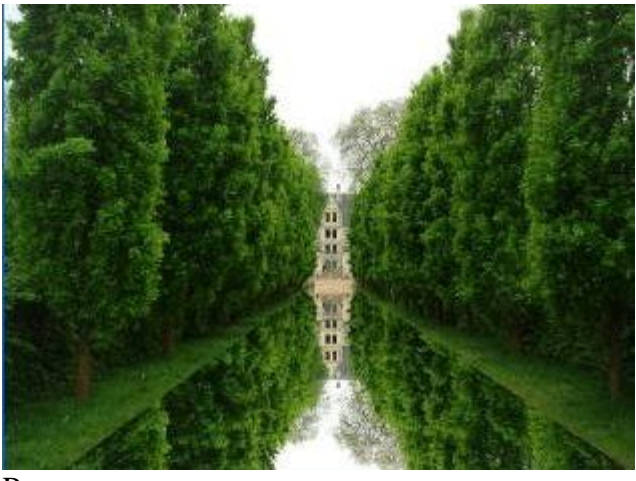

Ро